# **ComColor** Series

# Οδηγός διαχειριστή

Αυτός ο οδηγός περιγράφει τις οδηγίες για να ρυθμίσουν οι διαχειριστές το ComColor.

Εφαρμόσιμα μοντέλα εκτυπωτών

9050/9050R 7050/7050R/7010/7010R 3050/3050R/3010/3010R

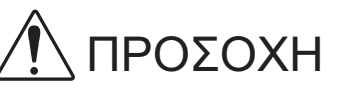

Αφότου διαβάσετε αυτό τον οδηγό, φυλάξτε τον σε προσβάσιμο σημείο για μελλοντική αναφορά. Τα "Προληπτικά μέτρα ασφαλείας" παρέχονται στις συμπληρωματικές Πληροφορίες ασφαλείας. Βεβαιώνεστε ότι τα έχετε διαβάσει καλά πριν από τη χρήση.

# Πληροφορίες για αυτό τον Οδηγό διαχειριστή

#### Εισαγωγή

Ευχαριστούμε που χρησιμοποιείτε το προϊόν αυτό της σειράς ComColor.

Αυτός ο οδηγός περιγράφει τις ρυθμίσεις διαχειριστή.

Μπορείτε να διαμορφώσετε τις ρυθμίσεις καταχώρησης βιβλίου διευθύνσεων, τις ρυθμίσεις ώστε να επιτρέπονται και περιορίζονται λειτουργίες και τις ρυθμίσεις περιβάλλοντος χρήσης σύμφωνα με το σκοπό χρήσης και τις συνθήκες χρήσης.

Διαμορφώστε ένα εύκολο στη χρήση περιβάλλον για περισσότερο άνετη χρήση του μηχανήματος.

- Ορισμένες από τις ρυθμίσεις διαχειριστή μπορεί να επηρεάζουν αρκετά τις λειτουργίες του μηχανήματος.
   Βεβαιώνεστε ότι έχετε εκχωρήσει έναν αποκλειστικό διαχειριστή και ότι αυτό το άτομο διαχειρίζεται και διεξάγει λειτουργίες με διαχειριστικές υποχρεώσεις.
  - Επίσης, παρακαλούμε διαχειρίζεστε προσεκτικά τα συνθήματα διαχειριστή.
- Τα στοιχεία τα οποία μπορούν να ρυθμιστούν, ποικίλουν ανάλογα με τον συνδεδεμένο προαιρετικό εξοπλισμό και τη ρύθμιση.

#### Οι ακόλουθοι τέσσερις οδηγοί παρέχονται με αυτό το μηχάνημα.

#### Βασικός οδηγός

Αυτός ο οδηγός περιγράφει τις βασικές λειτουργίες του εκτυπωτή, της αντιγραφής και του σαρωτή και το πώς γίνεται η αντικατάσταση των αναλώσιμων.

Παρακαλούμε ξεκινήστε διαβάζοντας αυτό τον οδηγό.

- Οδηγός διαχειριστή (αυτός ο οδηγός)
   Αυτός ο οδηγός περιγράφει τις ρυθμίσεις του μηχανήματος που πρέπει να διεξάγονται από το διαχειριστή.
- Οδηγός επίλυσης προβλημάτων
   Αυτός ο οδηγός περιγράφει σε τι ενέργειες πρέπει να προβείτε όταν συμβεί εμπλοκή χαρτιού ή άλλα προβλήματα.
- Πληροφορίες ασφαλείας
   Αυτός ο οδηγός περιγράφει τα προληπτικά μέτρα ασφαλείας και τις προδιαγραφές.

#### Πληροφορίες για αυτό τον οδηγό

- (1) Κανένα τμήμα αυτού του οδηγού δεν επιτρέπεται να αναπαραχθεί εξ' ολοκλήρου ή τμήμα αυτού χωρίς την έγκριση της RISO KAGAKU CORPORATION.
- (2) Στο περιεχόμενο αυτού του οδηγού μπορεί να γίνουν αλλαγές χωρίς προηγούμενη ενημέρωση, για λόγους βελτιώσεων στο προϊόν.
- (3) Η RISO δεν θα φέρει ευθύνη για οποιεσδήποτε συνέπειες από τη χρήση αυτού του οδηγού ή του μηχανήματος.

#### Εύσημα εμπορικού σήματος

Τα Microsoft και Windows είναι σήματα κατατεθέντα της Microsoft Corporation στις Η.Π.Α. και/ή σε άλλες χώρες.

Το ColorSet είναι εμπορικό σήμα της Monotype Imaging Inc. καταχωρημένη στο Αμερικάνικο γραφείο ευρεσιτεχνιών & εμπορικών σημάτων και μπορεί να είναι καταχωρημένο σε ορισμένες δικαιοδοσίες. Τα Intel και Celeron είναι εμπορικά σήματα της Intel Corporation στις Ηνωμένες Πολιτείες και σε άλλες χώρες. Το FeliCa είναι σήμα κατατεθέν της Sony Corporation.

Το Mifare είναι σήμα κατατεθέν της Royal Philips Electronics.

Τα ComColor και FORCEJET είναι εμπορικά σήματα της RISO KAGAKU CORPORATION.

Το RISO είναι σήμα κατατεθέν της RISO KAGAKU CORPORATION στην Ιαπωνία και σε άλλες χώρες.

Όλα τα άλλα ονόματα προϊόντων και εταιρειών που αναφέρονται σε αυτόν τον οδηγό είναι εμπορικά σήματα ή σήματα κατατεθέντα των αντίστοιχων εταιρειών.

#### Σύμβολα, συμβολισμοί και στιγμιότυπα οθόνης που χρησιμοποιούνται σε αυτό τον οδηγό

#### Σύμβολα που χρησιμοποιούνται σε αυτό τον οδηγό

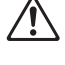

Δείχνει προληπτικά μέτρα τα οποία πρέπει να λαμβάνονται υπόψη για την ασφαλή χρήση αυτού του μηχανήματος.

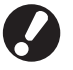

Δείχνει σημαντικά στοιχεία τα οποία πρέπει να σημειώνονται ή απαγορεύονται.

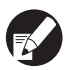

۲

n

Δείχνει χρήσιμες πληροφορίες ή επιπλέον πληροφορίες.

#### Ονόματα πλήκτρων και κουμπιών

Τα ονόματα των hard keys στον πίνακα λειτουργιών και τα κουμπιά στην οθόνη πίνακα αφής ή στο παράθυρο Η/Υ εμφανίζονται με τετραγωνικά άγκιστρα [].

🛛 🖉 K 📕 🖬 📕

123

#### Πίνακας λειτουργίας

#### Οθόνη πίνακα αφής

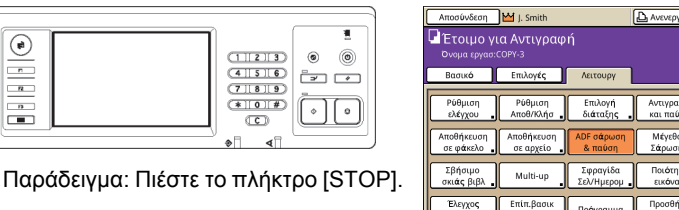

Παράδειγμα: Πιέστε [ADF σάρωση & παύση]. Παράθυρο Η/Υ

| •                    | The former of the population |                       |          |                 |
|----------------------|------------------------------|-----------------------|----------|-----------------|
| •                    | Λεπουργία χρωμάτων:          | Eyypoun               | ~        |                 |
|                      | Αμφίδρομη οκτύπωση:          | OFF                   | ~        |                 |
|                      | 🔳 Αρχακό μέγεθος:            | A4 210x297mm          | ~        |                 |
|                      |                              | 💿 Κατακόρυφα ု 🔘      | Ореўлита |                 |
|                      |                              | 🗹 Μακτιό μέγεθος      |          |                 |
| 200                  | Meydduver;                   | 100 %                 |          |                 |
|                      | Δ. Μέγεθος χαρπού:           | Παρόμοιο με το αρχικό |          |                 |
| Tell                 | Κασέτα ασύδου:               | Αυτόματο              |          |                 |
| <u></u>              | Τύπος χαρπού:                | Οποιοδήποτε           | ~        |                 |
| Αποθήκ,ΙΟλήση ρύθμασ | 'E5o0oc:                     | Εκτύπωση              | <b>M</b> | Λεπτομέρειες    |
|                      | Προαρισμός:                  |                       |          |                 |
| Κατοχύρηση/Απαλοφή   |                              |                       | _        |                 |
|                      |                              |                       | Enze     | αφορά προεπιλογ |
|                      |                              |                       |          |                 |

Παράδειγμα: Επιλέξτε το πλαίσιο ελέγχου [Μεικτό μέγεθος].

#### Ονόματα Προαιρετικού εξοπλισμού

Τα ακόλουθα είναι τα ονόματα των προαιρετικών εξοπλισμών που χρησιμοποιούνται σε αυτό τον οδηγό. Χρησιμοποιείται ένα μεμονωμένο όνομα για κάθε είδος εξοπλισμού κατά την περιγραφή των μοναδικών του χαρακτηριστικών.

| Όνομα που χρησιμοποιείται σε αυτό τον οδηγό | Προαιρετικός εξοπλισμός                                            |  |  |
|---------------------------------------------|--------------------------------------------------------------------|--|--|
| Κασέτα Στοίβαξης                            | Πλατιό κασέτα στοίβαξης<br>Κασέτα στοίβαξης αυτόματου ελέγχου RISO |  |  |

#### Απεικονίσεις που χρησιμοποιούνται σε αυτό τον οδηγό

Τα στιγμιότυπα που υπάρχουν σε αυτό τον οδηγό μπορεί να αποκλίνουν από την πραγματική προβολή οθόνης ανάλογα με το περιβάλλον χρήσης, συμπεριλαμβανομένου του συνδεδεμένου προαιρετικού εξοπλισμού.

# Περιεχόμενα

| Πλη  | οοφορίες για αυτό τον Οδηγό διαχειριστή                                            | 1         |
|------|------------------------------------------------------------------------------------|-----------|
|      | Σύμβολα, συμβολισμοί και στιγμιότυπα οθόνης που χρησιμοποιούνται σε α<br>τον οδηγό | αυτό<br>2 |
| Πλη  | οοφορίες για το Διαχειριστή                                                        | 5         |
|      | Διαδικασία για τη διαμόρφωση ενός διαχειριστή                                      | 5         |
|      | Εξουσία διαχειριστή                                                                | 5         |
|      | Ρυθμίσεις διαχειριστή                                                              | 5         |
|      | Λειτουργίες μόνο για το διαχειριστή                                                | 6         |
|      | Ρύθμιση του συνθήματος διαχειριστή                                                 | 7         |
| Διαμ | όρφωση των Ρυθμίσεων διαχειριστή                                                   | 8         |
|      | Ρύθμιση με τον πίνακα λειτουργίας                                                  | 8         |
|      | Ρύθμιση με την RISO Console                                                        | 9         |
| Ρυθμ | ιίσεις διαχειριστή                                                                 | 10        |
|      | Λίστα ρυθμίσεων διαχειριστή                                                        | 10        |
|      | Έλεγχος χρήστη                                                                     | 10        |
|      | Σύστημα                                                                            | 12        |
|      | Εκτυπωτής                                                                          | 13        |
|      | Σαρωτής                                                                            | 15        |
|      | Εγγραφή Χρηστών                                                                    | 17        |
|      | Ρύθμιση σύνδεσης                                                                   | 18        |
|      | Ρύθμιση με τον πίνακα λειτουργίας                                                  | 18        |
|      | Ρύθμιση με την RISO Console                                                        | 18        |
|      | Ρύθμιση ομάδας                                                                     | 19        |
|      | Ρύθμιση με το πλαίσιο λειτουργίας                                                  | 19        |
|      | Ρύθμιση με την RISO Console                                                        | 19        |
|      | Ευρετήριο καταχωρήσεων                                                             | 20        |
|      | Ρύθμιση με το πλαίσιο λειτουργίας.                                                 | 20        |
|      | Ρύθμιση με την RISO Console                                                        | 20        |
|      | Ρύθμιση χρήστη                                                                     | 20        |
|      | Ρύθμιση με τον πίνακα λειτουργίας                                                  | 21        |
|      | Ρύθμιση με την RISO Console                                                        | 23        |
|      | Προσθήκη ενός μεγάλου αριθμού χρηστών (Ρύθμιση χρήστη)                             | 24        |
|      | Ρύθμιση για μελάνι που δεν είναι RISO (μόνο στον πίνακα λειτουργίας)               | 26        |
|      | Ρυθμίσεις Δικτύου                                                                  | 27        |
|      | Ρύθμιση λεπτομερειών δικτύου με το πλαίσιο λειτουργίας                             | 27        |
|      | Περιοριστική Διεύθυνση IP                                                          | 28        |
|      | Ρύθμιση με το πλαίσιο λειτουργίας                                                  | 28        |
|      | Κατάλογος Δεδομένων Σαρωτή                                                         | 28        |
|      | Ρύθμιση με το πλαίσιο λειτουργίας                                                  | 28        |

| Αλλαγή της προεπιλογής στη λειτουργία Αντιγραφής/Σαρωτή                           | 29 |
|-----------------------------------------------------------------------------------|----|
| Εγκατάσταση και απεγκατάσταση του οδηγού εκτυπωτή                                 | 30 |
| Περιεχόμενα του CD-ROM                                                            | 30 |
| Προγράμματα εγκατάστασης                                                          | 30 |
| Χρήση του Setup Maker για τη δημιουργία του γρήγορου προγράμματος<br>εγκατάστασης | 31 |
| Εγκατάσταση του οδηγού εκτυπωτή                                                   | 31 |
| Εγκατάσταση του οδηγού εκτυπωτή με το τυπικό πρόγραμμα<br>εγκατάστασης            | 31 |
| Εγκατάσταση του οδηγού εκτυπωτή με το γρήγορο πρόγραμμα<br>εγκατάστασης           | 31 |
| Απεγκατάσταση του οδηγού εκτυπωτή                                                 | 31 |
| Για Windows 8, Windows 8.1, Windows Server 2012,<br>Windows Server 2012 R2        | 31 |
| Για άλλα λειτουργικά συστήματα                                                    | 31 |

# Πληροφορίες για το Διαχειριστή

#### Διαδικασία για τη διαμόρφωση ενός διαχειριστή

Η ροή εργασίας διαμόρφωσης είναι η ακόλουθη.

| 1 | Ρυθμίστε το σύνθημα<br>διαχειριστή           |
|---|----------------------------------------------|
| 2 | Συνδεθείτε ως χρήστης<br>με αρχή διαχειριστή |
| 3 | Διαμορφώστε τις<br>ρυθμίσεις διαχειριστή     |

- Για να χρησιμοποιήσετε αυτό το μηχάνημα ως εκτυπωτή δικτύου, διαμορφώστε μια διεύθυνση IP πρώτα στη "Ρύθμιση δικτύου".
  - Για να διαμορφώσετε την προεπιλογή στη λειτουργία αντιγραφής ή σαρωτή, συνδεθείτε ως χρήστης με αρχή διαχειριστή και μετά προχωρήστε στην οθόνη λειτουργίας. (Δείτε στο σελ. 29)

# Εξουσία διαχειριστή

Ο διαχειριστής έχει τις ακόλουθες δύο εξουσίες διαχειριστή.

- Αλλαγή των προεπιλογών και ρύθμιση του περιβάλλοντος χρήσης.
- Πρόσβαση σε λειτουργίες οι οποίες μπορούν να χρησιμοποιηθούν μόνο από το διαχειριστή κατά τη χρήση του μηχανήματος.

#### Ρυθμίσεις διαχειριστή

Ο διαχειριστής μπορεί να διαμορφώσει τις ρυθμίσεις που περιγράφονται στο "Ρυθμίσεις διαχειριστή" (Δείτε στη σελ. 10).

Για πληροφορίες για το πώς θα διαμορφώσετε τις ρυθμίσεις, δείτε στο "Διαμόρφωση των Ρυθμίσεων διαχειριστή" (σελ. 8).

#### Λειτουργίες μόνο για το διαχειριστή

Υπάρχουν μερικές λειτουργίες οι οποίες μπορούν να χρησιμοποιηθούν μόνο από το διαχειριστή κατά τη χρήση του μηχανήματος.

Αυτές οι λειτουργίες μπορούν να ελεγχθούν εάν συνδεθείτε ως διαχειριστής ως ακολούθως.

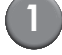

2

#### Συνδεθείτε ως χρήστης με αρχή διαχειριστή.

#### Πιέστε το [Λειτουρ Διαχ] στην οθόνη λειτουργίας.

#### 3

#### Πιέστε ένα κουμπί λειτουργίας.

Οι ακόλουθες είναι οι λειτουργίες που μπορούν να χρησιμοποιούνται μόνο από το διαχειριστή σε κάθε λειτουργία.

| Λειτουργία                     | Λειτουργία η οποία μπορεί να διεξάγεται μόνο από το διαχειριστή                                                                                                    |  |  |
|--------------------------------|----------------------------------------------------------------------------------------------------|--|--|
| Οθόνη λειτουργίας              |                                                                                                    |  |  |
| Κατάσταση                      | <b>Οθόνη [Σύστημα]</b><br>'Καταχώρηση στο πεδίο [Σχόλιο]                                                                                                    |  |  |
| Λειτουργία εκτυπωτή            |                                                                                                    |  |  |
| Λίστα εργασιών                 | Εργασίες στην οθόνη [Ενεργό], οθόνη [Αναμονή] και οθόνη [Ολοκλήρωση]<br>Επιβεβαιώνετε, σβήνετε και εκτυπώνετε εργασίες για όλους τους χρήστες                                                                                                    |  |  |
|                                | Εργασίες στην οθόνη [Φάκελος]<br>Επιβεβαιώνετε, σβήνετε και εκτυπώνετε εργασίες του ατομικού κουτιού για όλους<br>τους χρήστες                                                                                                    |  |  |
|                                | Εργασίες με κωδικό PIN<br>Απαλειφή εργασιών χωρίς να πρέπει να εισάγετε έναν κωδικό PIN                                                                                                    |  |  |
| Λειτουργία αντιγραφ            |                                                                                                    |  |  |
| Καταχ Άμεσης Πρόσβασ           | Η αλλαγή καταχώρησης κατά τη σύνδεση δεν είναι απαραίτητη για την πρόσβαση<br>σε κάθε λειτουργία.                                                                                                    |  |  |
| Καταχώρηση επιλογών            |                                                                                                    |  |  |
| Λειτουργία αντιγραφής και σαρω | τή                                                                                                    |  |  |
| Ρύθμιση ελέγχου                | Όταν η σύνδεση δεν είναι απαραίτητη για την πρόσβαση σε κάθε λειτουργία<br>Αλλάξτε την προεπιλογή στις λειτουργίες αντιγραφής και σαρωτή.<br>(πιέζοντας [Αποθ ως προεπιλογή] ή [Προετοιμασία])                                                                                                    |  |  |
|                                | Όταν η σύνδεση είναι απαραίτητη για την πρόσβαση σε κάθε λειτουργία<br>Αλλάξτε την προεπιλογή στις λειτουργίες αντιγραφής και σαρωτή εάν οι χρήστες<br>δεν έχουν αποθηκεύσει τις δικές του προεπιλογές, ή εάν έχουν αποθηκεύσει τις<br>δικές τους προεπιλογές και μετά πιέστε το [Προετοιμασία].<br>Για πληροφορίες για το πώς θα ρυθμίσετε την προεπιλογή, δείτε στο "Αλλαγή της<br>προεπιλογής στη λειτουργία Αντιγραφής/Σαρωτή" (σελ. 29). |  |  |
| Ρύθμιση Αποθ/Κλήσ              | Καταχώρηση ρυθμίσεων που μοιράζονται όλοι οι χρήστες όταν η σύνδεση δεν είναι<br>απαραίτητη για την πρόσβαση σε κάθε λειτουργία.                                                                                                    |  |  |
|                                | Απαλειφή και μετονομασία κοινόχρηστης καταχώρησης ρύθμισης (σύμβολο κοινόχρηστου 🏭 στο κουμπί)                                                                                                    |  |  |

### Ρύθμιση του συνθήματος διαχειριστή

Ρυθμίστε το σύνθημα διαχειριστή όταν χρησιμοποιείτε το μηχάνημα για πρώτη φορά. Χρησιμοποιήστε την ακόλουθη διαδικασία για να ρυθμίσετε το σύνθημα.

|          | Πιέστε το [Σύνδεση] στην οθόνη    |
|----------|-----------------------------------|
| <u> </u> | λειτουργίας για να προβάλλετε την |
|          | οθόνη [Σύνδεση].                  |
|          |                                   |

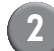

#### Πιέστε το [Admin].

| Σύνδεση 🛛                    | σιμο  |
|------------------------------|-------|
| Επιλογή ονόματος χρήστη.     |       |
| Admin                        |       |
| 🛔 J. Smith                   |       |
| C. Carry                     |       |
| 👗 T. Yang                    | 01/01 |
| 👗 K. Tada                    |       |
| M. Lopez                     |       |
| Ολες 0-9 a-e f-j k-o p-t u-z |       |

Η οθόνη για την εισαγωγή του παλιού συνθήματος εμφανίζεται.

# Πιέστε το [ΟΚ] χωρίς να καταχωρήσετε τίποτα.

| Εισαγωγή συνθήματος                   | Άκυρο |     | ОК   |
|---------------------------------------|-------|-----|------|
| · · · · · · · · · · · · · · · · · · · |       |     | Απαλ |
| Πεζό γράμμα Κεφαλαίο                  |       |     |      |
| 1 2 3 4 5 6 7                         | 8     | 9   | 0    |
| q w e r t y u                         | i     | 0   | р    |
| a s d f g h                           | j [   | k   | I    |
| z x c v b n                           | m     | ] [ | ]    |
| · ^ ; : ,                             |       |     |      |

Η οθόνη για την εισαγωγή του νέου συνθήματος εμφανίζεται.

# Εισάγετε το νέο σύνθημα.

Το σύνθημα πρέπει να έχει μεταξύ 0 και 16 αλφαριθμητικούς χαρακτήρες.

# 5

#### Πιέστε το [ΟΚ].

Για να αλλάξετε το όνομα χρήστη, δείτε στο σελ. 20.

# Διαμόρφωση των Ρυθμίσεων διαχειριστή

Υπάρχουν δύο τρόποι για να διαμορφώσετε τις ρυθμίσεις διαχειριστή.

- Ρύθμιση με τον πίνακα λειτουργίας του μηχανήματος
- Ρύθμιση με την RISO Console στον Η/Υ σας

Για να διαμορφώσετε τις ρυθμίσεις διαχειριστή, πρέπει να συνδεθεί ένας χρήστης με αρχή διαχειριστή.

## Ρύθμιση με τον πίνακα λειτουργίας

#### Συνδεθείτε ως χρήστης με αρχή διαχειριστή.

Σύνδεση στην οθόνη λειτουργίας.

#### Πιέστε το [Λειτουρ Διαχ].

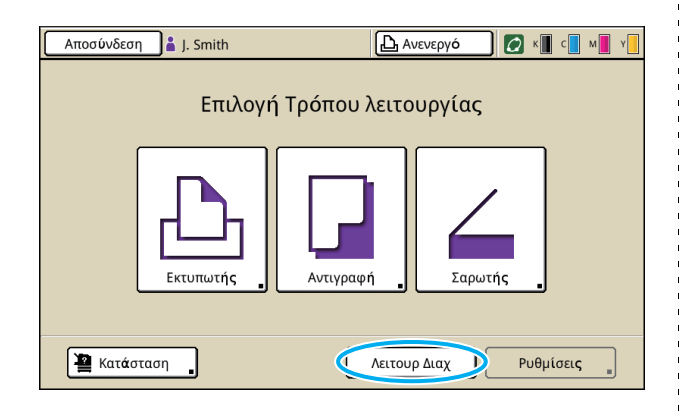

Το εικονίδιο κορώνας **Μ** εμφανίζεται στα αριστερά του ονόματος χρήστη στην μπάρα κατάστασης.

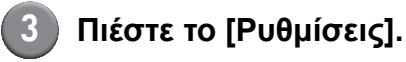

#### Αποσύνδεση Μ J. Smith Επιλογή Τρόπου λειτουργίας Επιλογή Τρόπου λειτουργίας Εκτυπωτής Αντιγραφή Δυτιγραφή Δυτιγραφή Διαμυτής Ρυθμίσεις

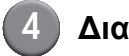

#### Διαμορφώστε τις ρυθμίσεις.

| Αποσύνδεση 🗹 J. Smith                                         | 🕒 Ανενεργό 🚺 🚺 κ 📕 ς 🚺 א |
|---------------------------------------------------------------|--------------------------|
| Ρυθμίσεις Διαχ.<br>🛋 Για ολοκλήρωση, πατήστε το πλήκτρο MODE. |                          |
| Ρύθμιση σύνδεσης                                              |                          |
| Ρύθμιση χρήστη                                                |                          |
| Λειτουργία φακέλου                                            | 1/7                      |
| Ρύθμιση κοινόχρ φακέλου                                       |                          |
| Ρύθμιση ομάδας                                                |                          |
| Καταχώρηση ευρετηρίου                                         |                          |
| <b>Όλες</b> Ctrl χρήστ Σύστημα                                | Εκτυπωτής Σαρωτής        |

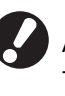

Αφότου έχετε διαμορφώσει τις ρυθμίσεις, πιέστε το πλήκτρο MODE για να αποχωρήσετε από τις ρυθμίσεις διαχειριστή.

| 7 |  |  |
|---|--|--|
|   |  |  |

Πιέζοντας το κουμπί στο κάτω μέρος της οθόνης, εμφανίζονται οι αντίστοιχες ρυθμίσεις. Οι πίνακες στο σελ. 10 και μετά κατηγοριοποιούνται σύμφωνα με τα ονόματα κουμπιών.

# Ρύθμιση με την RISO Console

# $\bigcirc$

#### Ξεκινήστε την RISO Console.

Ξεκινήστε το πρόγραμμα περιήγησης διαδικτύου, εισάγετε τη διεύθυνση IP του μηχανήματος στην μπάρα διευθύνσεων, και πιέστε το πλήκτρο [Enter].

#### (2)

#### Συνδεθείτε ως χρήστης με αρχή διαχειριστή.

Κάντε κλικ στο [Σύωδεση], και εισάγετε το όνομα χρήστη και το σύνθημα.

#### Κάντε κλικ στο [Λειτ Διαχ].

| 🗿 RISO Console - N            | licrosoft Ir | nternet Explorer          |                      |            |                              |             |
|-------------------------------|--------------|---------------------------|----------------------|------------|------------------------------|-------------|
| Αρχείο Επεξεργασία            | Προβολή      | Αγαπομένα Εργαζεία Βοήθου |                      |            |                              |             |
| Ġ rīov • 🕥                    | - 🖹 🙎        | 🕽 🟠 🔎 Ανοζήτηση 🤺         | Ayanqueiva 🤣 🍰 🍓 🗔   | -35        |                              |             |
| διεύ <u>θ</u> υνση 🍓 https:// | 172.16.13.21 | 9                         |                      |            | 💌 🍉 Μετάβαση                 | Συνδέσεις » |
| RISO                          | RISO Consol  | 6 🔒 <u>Amonindem</u> 🛔    | J.Smith              | Λατ Διοχ   |                              |             |
|                               | Генк         | ά Ιύσημα Χ                | ρήστης Πλ. Άδ Χρήσης |            |                              |             |
| 🕍 Παροχολούθ 🔹 🕨              |              |                           |                      |            |                              |             |
| 🔝 Οθόνη μετρητή               | Μελάνι       | Απομένουν                 | Έτοιμο για εκτύπωση. |            |                              |             |
| 💩 Εκιυπωτής                   | K (1000      | Oml)                      | -                    |            |                              |             |
| ζ Σπρωτής                     | C (1000      | )ml)                      | No Contraction       |            |                              |             |
|                               | M (100       | Oml)                      | -2012                |            |                              |             |
|                               | Y (1000      | Dml)                      | Link                 |            |                              |             |
|                               | <u> </u>     | ,                         |                      |            |                              |             |
|                               |              | Μάγεθ χαρτ                | Τύπος χαρτ           | Έλ. Τροφοδ | Επιλογή κασέτας              |             |
|                               | 8            | A4 210x297mm              | Απλό                 | Τυπική     | Χειροκίνητα                  |             |
|                               | <b>m</b> 1   | A40297x210mm              | Απλό                 | Τυπκή      | Αυτόματο                     |             |
|                               | <b>m</b> 2   | A3 297x420mm              | Απλό                 | Τυπική     | Αυτόματο                     |             |
|                               | <b>m</b> 3   | B5 182x257mm              | Απλό                 | Τυπική     | Αυτόματο                     |             |
|                               |              |                           |                      |            |                              |             |
|                               |              |                           |                      |            |                              |             |
|                               |              |                           |                      |            |                              |             |
|                               |              |                           |                      |            |                              |             |
|                               |              |                           |                      |            |                              |             |
|                               |              |                           |                      |            |                              |             |
| 12 C                          |              |                           |                      |            | <ul> <li>Internet</li> </ul> |             |

# Κάντε κλικ στο [Διαχειρ.].

| 🗿 RISO Console - Micros        | oft Internet Explorer            |                      |            |                 |             |
|--------------------------------|----------------------------------|----------------------|------------|-----------------|-------------|
| Αρχείο Επεξεργασία Προ         | βολή Αγαπομένα Εργαζιεία Βοήθεια |                      |            |                 |             |
| 🔇 niou • 🕥 •                   | 🗋 🙆 🌈 Ανοζήτηση 🤺 Α              | yampéva 🥝 🍰 🍓 🗔      | - 45       |                 |             |
| ລະຍຸບ່ອຼີມາດາ 🕘 https://172.16 | .13.219/                         |                      |            | 💌 芝 Μετάβοση    | ευνδέσεις » |
| RISO NISO C                    | Console 🔒 <u>Arrozávázon</u> 🔟   | J. Smith             | Λεπ Διαχ   |                 |             |
|                                | Γενικά Σύστημα Χρι               | ίστης Πλ. 8.6 Χρήσης |            |                 |             |
|                                | λάνι Απομένουν                   | Έτοιμο για εκτύπωση. |            |                 |             |
| D. Frammater K (               | (1000ml)                         |                      |            |                 |             |
| Z zacusty C(                   | 1000ml)                          | 1 - C - P - P        |            |                 |             |
| Changes 1                      | (1000ml)                         | 2010                 |            |                 |             |
| Y (                            | 1000ml)                          | Tell                 |            |                 |             |
|                                |                                  |                      |            |                 |             |
|                                | Μέγεθ χαρτ                       | Τύπος χαρτ           | Έλ. Τροφοδ | Επιλογή κασέτας |             |
|                                | A4 210x297mm                     | Απλό                 | Τυπική     | Χειροκίνητα     |             |
|                                | 1 A4 297x210mm                   | Απλό                 | Τυπική     | Αυτόματο        |             |
|                                | 2 A3 297x420mm                   | Απλό                 | Τυπική     | Αυτόματο        |             |
|                                | 3 B5 182x257mm                   | Απλό                 | Τυπική     | Αυτόματο        |             |
|                                |                                  |                      |            |                 |             |
|                                |                                  |                      |            |                 |             |
|                                |                                  |                      |            |                 |             |
|                                |                                  |                      |            |                 |             |
|                                |                                  |                      |            |                 |             |
| 8                              |                                  |                      |            | Internet        | d           |

5 Διαμορφώστε τις ρυθμίσεις.

| RISO Console - M      | icrosoft Internet Explorer                                                                    |                                                                                                    |                         |
|-----------------------|-----------------------------------------------------------------------------------------------|----------------------------------------------------------------------------------------------------|-------------------------|
| Αρχείο Επεξεργασία    | Προβολή Αγαπχμένα Εργοζεία βοήθαα                                                             |                                                                                                    | 4                       |
| G nico 🔹 🕥 .          | - 🖹 📓 🏠 🔎 Αναζήτηση 🤺 Αγοι                                                                    | nyukva 🤣 🍰 🍓 🔜 🦓                                                                                    |                         |
| LicúQuvan 🗿 https://1 | 172.16.13.219/                                                                                |                                                                                                    | 💌 🂽 Μετάβαση Ζυνδέσος   |
| RIGO                  | RISO Console 🔒 Amonindean 🖬 J. 1                                                              | Smith Azri Avig                                                                                     |                         |
|                       |                                                                                               |                                                                                                    |                         |
| 🕫 Παρακολούθ          | ∎Ctrl χρήστ                                                                                   |                                                                                                    |                         |
| The cost of a second  | Ρύθμιση σύνδεσης                                                                              | Καταχώρηση ευρετηρίου                                                                               |                         |
| a ceavy bubulat       | Ρύθμιση χρήστη                                                                                | Ρύθμ αγγραφ λογαριασμού                                                                             |                         |
|                       | Λειτουργία φακέλου                                                                            | Λίστα εγγραφ λογαριασμού                                                                            |                         |
| Σαρωτής               | Ρύθμ. κοινόχρησε φακέλου                                                                      |                                                                                                    |                         |
|                       | Ρύθμιση ομάδας                                                                                |                                                                                                    |                         |
|                       | Καται προσορι χαρτιού<br>Καται πλήκτρου λειτουργ<br>Ρολό/Ημερομπά<br>Ρύθμ εξοικούμ επάγαροράς | Ρύθμιση σύκλου καθαρισμ<br>Εμφάνιση γλώσσας<br>Ηνος μπιτ<br>Εναλλαγή Μετρικό/Γντσες<br>Αρτική οθόνη | Εκτύπωση ρυθμίσ Διαχαρ. |
|                       | EKTURIOTIIS                                                                                   |                                                                                                    |                         |
|                       | <u>Ρύθμιση δικεύου</u>                                                                        | Κασ εξόδ σε κάθε κατάστ                                                                             |                         |
|                       | Περιορισμός διεύθυνσ ΙΡ                                                                       | Europeration on other of shares                                                                     |                         |
|                       | Ρυθμ ολοκληρωσης εργασ                                                                        |                                                                                                    |                         |
|                       | Εκτυπώσιμη περιοχή                                                                            |                                                                                                    |                         |
|                       | Εσοφτύς                                                                                       |                                                                                                    |                         |
|                       | <                                                                                             |                                                                                                    |                         |

Αφότου διαμορφώσετε τις ρυθμίσεις, κάντε κλικ στο [Αποσύνδεση] ή κλείστε την οθόνη για να αποχωρήσετε από τις ρυθμίσεις διαχειριστή.

# Ρυθμίσεις διαχειριστή

Οι ακόλουθες είναι οι ρυθμίσεις διαχειριστή.

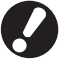

Εάν ο προαιρετικός εξοπλισμός που απαιτείται για μια ρύθμιση δεν έχει συνδεθεί, αυτή η ρύθμιση δεν εμφανίζεται.

# Λίστα ρυθμίσεων διαχειριστή

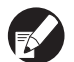

Οι ρυθμισμένες τιμές εξ εργοστασίου υπογραμμίζονται.

• Σ δηλώνει ρυθμίσεις που πρέπει να γίνουν όταν συνδέεται ένας αναγνώστης καρτών IC (προαιρετικός).

#### Έλεγχος χρήστη

| Ρύθμιση/Περιγραφή                                                                                                    | Ορισμένη τιμή/Λεπτομέρειες                                                  |  |
|----------------------------------------------------------------------------------------------------|-----------------------------------------------------------------------------|--|
| Ρύθμιση σύνδεσης 📂                                                                                                    | Δείτε στο σελ. 18                                                           |  |
| Προσδιορίστε εάν απαιτείται σύνδεση για να μπείτε σε μια λειτουργία. Ρυθμίστε το αυτό<br>για να περιορίσετε τους χρήστες οι οποίοι μπορούν να χρησιμοποιήσουν αυτό το<br>μηχάνημα.                                                                                                    |                                                                             |  |
| Ρύθμιση χρήστη 📨                                                                                                    | Δείτε στο σελ. 20                                                           |  |
| Χρησιμοποιήστε το αυτό για να καταχωρήσετε χρήστες οι οποίοι μπορούν να<br>χρησιμοποιήσουν αυτό το μηχάνημα.<br>Αυτή η ρύθμιση μπορεί να περιορίσει τις χρησιμοποιήσιμες λειτουργίες, τη λειτουργία<br>χρώματος ή τον αριθμό αντιγράφων για κάθε χρήστη.                                                                    |                                                                             |  |
| Όταν το [Ρύθμιση σύνδεσης] έχει τεθεί στο [Δεν απαι], οι χρήστες δεν χρειάζεται<br>να έχουν καταχωρηθεί.                                                                                                    |                                                                             |  |
| Απαλειφή μέτρησης χρήστη (όταν χρησιμοποιείτε αναγνώστη<br>κάρτας IC) 📂                                                                                                    | Ακολουθήστε τα εμφανιζόμενα μηνύματα<br>για τις λειτουργίες.                |  |
| Χρησιμοποιήστε το αυτό για την απαλειφή της μέτρησης χρήσης για όλους τους χρήστες<br>όταν η μέτρηση αντιγραφής και εκτύπωσης είναι περιορισμένη με τη χρήση του [Ρύθμιση<br>χρήστη].                                                                                                    |                                                                             |  |
| Λειτουργία φακέλου                                                                                                    | OFF, <u>ON</u>                                                              |  |
| Ενεργοποιήστε ή απενεργοποιήστε τη λειτουργία για την αποθήκευση εργασιών σε ένα<br>πλαίσιο. Όταν αυτό έχει τεθεί στο [OFF], το [Αποθήκευση σε φάκελο] δεν εμφανίζεται στην<br>οθόνη [Φάκελος] στη λειτουργία εκτυπωτή και η οθόνη [Λειτουργ] στη λειτουργία<br>αντιγραφής.                                                 |                                                                             |  |
| Ρύθμιση κοινόχρ φακέλου                                                                                                    | <ul> <li>Όνομα φακέλου</li> <li>Χράστες που μπορούν μα</li> </ul>           |  |
| Προσδιορίστε το κοινόχρηστο πλαίσιο για την αποθήκευση εργασιών. Μπορείτε να<br>διαμορφώσετε έως 30 πλαίσια. Όταν το [Ρύθμιση σύνδεσης] έχει τεθεί στο [Απαιτείται],<br>μπορείτε να περιορίσετε τους χρήστες για κάθε πλαίσιο από την ομάδα. Χρησιμοποιήστε<br>το [Επιλεγμένη ομάδα] για να επιλέξετε έως και τρεις ομάδες. | χρησιμοποιήσουν αυτό το φάκελο<br><u>Όλοι οι χρήστες</u> , Επιλεγμένη ομάδα |  |
| Όταν το [Λειτουργία φακέλου] έχει τεθεί στο [OFF], αυτή η λειτουργία είναι γκρι.                                                                                                    |                                                                             |  |

| Ρύθμιση/Περιγραφή                                                                                                    | Ορισμένη τιμή/Λεπτομέρειες                                                                                                    |  |
|----------------------------------------------------------------------------------------------------|----------------------------------------------------------------------------------------------------|--|
| Ρύθμιση ομάδας                                                                                                    | Δείτε στο σελ. 19                                                                                                    |  |
| Προσδιορίστε τις ομάδες που θα χρησιμοποιηθούν από ιδιότητες χρηστών. Μπορείτε να<br>διαμορφώσετε έως 60 ομάδες. Οι ομάδες που έχουν ρυθμιστεί εδώ χρησιμοποιούνται με<br>τις ακόλουθες ρυθμίσεις.<br>• Επιλογή [Ομάδα] για [Ρύθμιση χρήστη]<br>• [Επιλεγμένη ομάδα] για [Ρύθμιση κοινόχρ φακέλου]<br>• Εγγραφή λογαριασμού                                                                                                    |                                                                                                    |  |
| Όταν το [Ρύθμιση σύνδεσης] έχει τεθεί στο [Δεν απαιτείτ], δεν απαιτούνται<br>ρυθμίσεις ομάδας.                                                                                                    |                                                                                                    |  |
| Καταχώρηση ευρετηρίου                                                                                                    | Δείτε στο σελ. 20                                                                                                    |  |
| Προσδιορίστε το όνομα κουμπιού ευρετηρίου που εμφανίζεται για το [Λίστα χρήστη] και το<br>[Προορισμός αλληλογραφίας] στην οθόνη [Σύνδεση]. Μπορείτε να εκχωρήσετε το<br>επιθυμητό κείμενο σε έξι κουμπιά.                                                                                                    |                                                                                                    |  |
| Ρύθμ εγγραφ λογαριασμού                                                                                                    | <ul> <li><u>Διαγράφ εσείς</u>, Αυτόματη διαγρ</li> <li>συτά τίρας(ος)</li> </ul>                                                                                                    |  |
| Προσδιορίστε εάν θα γίνει αυτόματη απαλειφή της εγγραφής λογαριασμού σε μια ορισμένη χρονική περίοδο. Κάνει αυτόματη απαλειφή της σε μια ορισμένη περίοδο αποθήκευσης.                                                                                                    | <ul> <li>ανα ωρα(ες), ανα ημερ(ες)<br/>(Επιλέξτε ένα.)</li> <li>1 - 99</li> <li>(Εργοστασιακή ρύθμιση: ανά ημέρ(ες) 7)</li> <li>Αποθήκευση σε αρχείο ιστορικού</li> </ul>                                                                                                    |  |
| Η εγγραφή λογαρίασμου είναι η ιστορία εργασίων που έχουν διεζαχθεί από αυτό<br>το μηχάνημα. Αυτό εγγράφει την κατάσταση ολοκλήρωσης της εργασίας<br>εκτύπωσης, αντιγραφής ή σάρωσης, του ονόματος κατόχου, του χρόνου<br>επεξεργασίας, των σελίδων, αντιγράφων και της έναρξης εργασίας (ημερομηνία<br>και ώρα).                                                                                                    | <u>OFF</u> , Καθημερινά, Μηνιαία<br>• Απόκτηση εγγραφής λογαριασμού<br>μέσω FTP<br><u>Απαγορεύεται</u> , Επιτρέπεται<br>• Σύνθημα FTP                                                                                                    |  |
| <ul> <li>Αποθήκευση σε αρχείο ιστορικού<br/>Αποθηκεύει την εγγραφή λογαριασμού σε ένα ορισμένο διάστημα. Το αρχείο ιστορικού<br/>αποθηκεύεται στο μηχάνημα στην περίοδο που έχει οριστεί εδώ. Το αποθηκευμένο<br/>αρχείο ιστορικού μπορεί να επανακληθεί με τη χρήση του [Ιστορικό εγγρ λογαριασμ] ή<br/>το [Λίστα εγγραφ λογαριασμού].</li> <li>Απόκτηση εγγραφής λογαριασμού μέσω FTP<br/>Ρυθμίστε το αυτό για να ζητήσετε την εγγραφή λογαριασμού μέσω FTP.</li> </ul> |                                                                                                    |  |
| Ιστορικό εγγρ λογαριασμ (μόνο στον πίνακα λειτουργίας)                                                                                                    | <ul> <li>Για να διαγράψετε ένα αρχείο:</li> </ul>                                                                                                    |  |
| Χρησιμοποιήστε το αυτό για να διαγράψετε αρχεία ιστορικού εγγραφής λογαριασμού ή<br>αποθηκευμένους φακέλους σε μια μονάδα USB flash.<br>Το [Αποθήκευση σε αρχείο ιστορικού] πρέπει να τεθεί στο [Καθημερινά] ή [Μηνιαία] στο<br>[Ρύθμ εγγραφ λογαριασμού] εκ των προτέρων.                                                                                                    | <ul> <li>Επιλέζτε το αρχείο προς οιαγραφή απο τη λίστα και πιέστε το [Διαγραφή].</li> <li>Για να αποθηκεύσετε ένα αρχείο σε μια μονάδα USB flash:</li> <li>Συνδέστε τη μονάδα USB flash στο μηχάνημα, επιλέξτε το αρχείο προς αποθήκευση από τη λίστα και πιέστε το [Αποθ σε μονάδα USB flash].</li> </ul> |  |
| Λίστα εγγραφ λογαριασμού (μόνο στην RISO Console)                                                                                                    | <ul> <li>Για να διαγράψετε ένα αρχείο:</li> </ul>                                                                                                    |  |
| Χρησιμοποιήστε το αυτό για την απαλειφή ή λήψη της τρέχουσας λίστας εργασιών της<br>λίστας εγγραφής λογαριασμού (πριν από την περίοδο αποθήκευσης) ή του αρχείου<br>ιστορικού σε έναν υπολογιστή.<br>Το [Αποθήκευση σε αρχείο ιστορικού] πρέπει να τεθεί στο [Καθημερινά] ή [Μηνιαία] στο<br>[Ρύθμ εγγραφ λογαριασμού] εκ των προτέρων.                                                                                                    | <ul> <li>Επιλέξτε το αρχείο προς σιαγραφή από τη λίστα στο [Τρέχουσα] και κάντε κλικ στο [Διαγραφή].</li> <li>Για τη λήψη σε έναν υπολογιστή: Επιλέξτε το αρχείο από τη λίστα στην οθόνη [Ιστορικό] και κάντε κλικ στο [Λήψη].</li> </ul>                                                                  |  |
| Λίστα μετρήσεων χρήστη (όταν χρησιμοποιείτε αναγνώστη                                                                                                    | <ul> <li>Όταν χρησιμοποιείτε τον πίνακα</li> </ul>                                                                                                    |  |
| καρτας ιο ) []]<br>Χρησιμοποιήστε το αυτό για να αποθηκεύσετε ή εκτυπώσετε τη λίστα ανακεφαλαίωσης<br>της ποσότητας ορίου και μέτρησης για κάθε χρήστη όταν η μέτρηση αντιγραφής και<br>εκτύπωσης έχει περιοριστεί με τη χρήση του [Ρύθμιση χρήστη].                                                                                                    | <ul> <li>Εκτύπωση, Αποθ σε μονάδα</li> <li>USB flash</li> <li>Όταν χρησιμοποιείτε την RISO<br/>Console:</li> <li>Εκτυπώστε και εγγράψτε σε αρχείο<br/>CSV (προσδιορίστε τον προορισμό<br/>αποθήκευσης)</li> </ul>                                                                                          |  |

# Σύστημα

| Ρύθμιση/Περιγραφή                                                                                                    | Ορισμένη τιμή/Λεπτομέρειες                                                                                                    |  |
|----------------------------------------------------------------------------------------------------|----------------------------------------------------------------------------------------------------|--|
| Καταχώρ προσαρμοσμ χαρτ                                                                                                    | <ul> <li>Μέγεθ χαρτ</li> <li>Ο 10 μετα χάρτ</li> </ul>                                                                                                    |  |
| Χρησιμοποιήστε το αυτό για να εγγράψετε έως και πέντε αντικανονικά μεγέθη χαρτιού. Τα<br>εγγεγραμμένα μεγέθη χαρτιού εμφανίζονται ως επιλογές στο [Κασέτα τροφοδοσίας].                                                                                                    | 90 mm X 148 mm - 340 mm X 550 mm<br>• Όνομα χαρτιού                                                                                                    |  |
| Καταχ πλήκτρου λειτουργ                                                                                                    | Σύνδεση/Αποσύνδεση, Κατάσταση,                                                                                                    |  |
| Χρησιμοποιήστε το αυτό για να εκχωρήσετε συχνά χρησιμοποιούμενες καταστάσεις και<br>λειτουργίες στα πλήκτρα λειτουργίας στον πίνακα λειτουργίας. Επιλέξτε τρεις λειτουργίες<br>από τη δεξιά στήλη και εκχωρήστε τις στα πλήκτρα λειτουργιών F1, F2, και F3.                                                                                                    | Λειτουργία εκτυπωτή. Λειτουργία<br>αντιγραφ, Λειτουργία σαρωτή,<br>Απελευθ μπροστ θυρ.                                                                                                    |  |
| Ρολόι/Ημερομηνία                                                                                                    | <ul> <li>Έτος/Μήνας/Ημέρα</li> <li>Όρα: Δεπτά</li> </ul>                                                                                                    |  |
| Προσδιορίστε την ημερομηνία και την ώρα.                                                                                                    | <ul> <li>Στιλ</li> <li><u>yyyy/mm/dd</u>, mm/dd/yyyy, dd/mm/yyyy</li> </ul>                                                                                                    |  |
| Ρύθμιση εξοικονόμ ενέργ                                                                                                    | <ul> <li>Οπίσθιος φωτισμός OFF</li> <li>ΟΕΓ(ΟΝ) Χράνος αναγματισμός</li> </ul>                                                                                                    |  |
| <ul> <li>Γυρίστε το μηχάνημα στη λειτουργία εξοικονόμησης ενέργειας όταν το μηχάνημα δεν έχει λειτουργήσει για μια καθορισμένη περίοδο.</li> <li>Οπίσθιος φωτισμός OFF <ul> <li>Η κατάσταση κατά την οποία ο πίνακας επαφής είναι στο off και το πλήκτρο</li> <li>[Επαναφοράς] ανάβει. Φορτώστε ένα αρχικό στο σαρωτή, ή πιέστε το πλήκτρο</li> <li>[Επαναφοράς] για αποκατάσταση.</li> </ul> </li> <li>Αναστολή <ul> <li>Η κατάσταση κατά την οποία ο πίνακας επαφής είναι στο off και το πλήκτρο</li> </ul> </li> </ul> | ΟΕΕ <u>/ΟΝ</u> , Χρονος ενεργοποιησης:<br>1 - 60 λεπτά (Εργοστασιακή ρύθμιση:<br>10 λεπτά)<br>• Αναστολή<br>ΟΕΕ <u>/ΟΝ</u> , Χρόνος ενεργοποίησης:<br>1 - 60 λεπτά (Εργοστασιακή ρύθμιση:<br>55 λεπτά) |  |
| Επαναφοραζί αναβεί. Πέστε το πληκτρο [Επαναφοραζί για αποκατασταση.                                                                                                    | • 0FF/0N                                                                                                    |  |
| Επαναφέρει αυτόματα το μηχάνημα στην προεπιλογή όταν αυτό δεν λειτουργεί για<br>καθορισμένη περίοδο.                                                                                                    | <ul> <li>Χρόνος ενεργοποίησης: 1 - 60 λεπτά<br/>(Εργοστασιακή ρύθμιση: 3 λεπτά)</li> </ul>                                                                                                    |  |
| Ρύθμιση κύκλου καθαρισμ                                                                                                    | 500 - 3000 σελίδες                                                                                                    |  |
| Καθαρίζει αυτόματα την κεφαλή μελανιού αφότου έχει εκτυπωθεί ένας καθορισμένος<br>αριθμός φύλλων.                                                                                                    | (Εργοστασιακή ρυθμιση: 1000)                                                                                                    |  |
| Εμφάνιση γλώσσας                                                                                                    | Δείτε στον πίνακα λειτουργίας του                                                                                                    |  |
| Προσδιορίστε την εμφανιζόμενη γλώσσα στον πίνακα αφής. Αφότου έχει ρυθμιστεί η<br>γλώσσα, όλες οι οθόνες γυρίζουν στην επιλεγμένη γλώσσα.                                                                                                    | μηχανηματος τις επιλεγομένες γλωσσές.                                                                                                    |  |
| Ήχος μπιπ                                                                                                    | ΟFF, Περιορισμ, <u>ΟΝ</u>                                                                                                    |  |
| Προσδιορίστε εάν ο ήχος μπιπ θα ενεργοποιείται κατά τη λειτουργία των πλήκτρων και<br>κουμπιών και όταν συμβαίνει ένα σφάλμα.<br>• OFF<br>Ο ήχος μπιπ απενεργοποιείται.<br>• Περιορισμ<br>Λειτουργεί μόνο ο ήχος σφάλματος.<br>• ON<br>Λειτουργούν τόσο ο ήχος επιβεβαίωσης όσο και ο ήχος σφάλματος.                                                                                                    |                                                                                                    |  |
| Εναλλαγή Μετρικό/Ίντσες                                                                                                    | mm, inch                                                                                                    |  |
| Προσδιορίστε τη μονάδα μέτρησης που εμφανίζεται στον πίνακα αφής για το μέγεθος<br>μήκους και χαρτιού.                                                                                                    |                                                                                                    |  |
| Αρχική οθόνη                                                                                                    | <u>Οθόνη λειτουργίας,</u>                                                                                                    |  |
| Προσδιορίστε την εμφάνιση οθόνης όταν ενεργοποιείται η παροχή ενέργειας ή μετά την<br>ενεργοποίηση της αυτόματης επαναφοράς.                                                                                                    | Λειτουργια εκτυπωτη, Λειτουργία<br>αντιγραφ, Λειτουργία σαρωτή                                                                                                    |  |
| Όταν το [Ρύθμιση σύνδεσης] έχει τεθεί στο [Απαιτείται] για την εισαγωγή οποιασδήποτε λειτουργίας, η αρχική οθόνη τίθεται στην οθόνη λειτουργίας.                                                                                                    |                                                                                                    |  |

| Ρύθμιση/Περιγραφή                                                                                                    | Ορισμένη τιμή/Λεπτομέρειες                  |  |
|----------------------------------------------------------------------------------------------------|---------------------------------------------|--|
| Εκτύπωση ρυθμίσ Διαχειρ.                                                                                                    | Ακολουθήστε τα εμφανιζόμενα μηνύματα        |  |
| Εκτυπώνει μια λίστα ρυθμισμένων τιμών για τις ρυθμίσεις διαχειριστή.                                                                                                    | για τις λειτουργιες.                        |  |
| Τροφοδοτήστε χαρτί μεγέθους Α4 στην τυπική κασέτα.                                                                                                    |                                             |  |
| Προετοιμασία (μόνο στον πίνακα λειτουργίας)                                                                                                    | Διαγράψτε όλες τις πληροφορίες,             |  |
| <ul> <li>Διεξάγει απαλειφή στις ρυθμίσεις διαχειριστή και διαγράφει τις πληροφορίες χρήστη και επιστρέφει όλες τις ρυθμίσεις στην προεπιλογή τους.</li> <li>Διαγρ πληρ για όλους τους χρ:<br/>Διαγράφει πληροφορίες για όλους τους χρήστες που έχουν καταχωρηθεί με τη ρύθμιση χρήστη και όλους τους προσωπικούς φακέλους.</li> <li>Απαλειφή ρυθμίσεων Διαχειρ:<br/>Επιστρέφει όλες τις ρυθμίσεις διαχειριστή εκτός των πληροφοριών χρήστη στις εργοστασιακές ρυθμίσεις.</li> </ul> | επιστρεψτε στις εργοστασιακες ρυθμισεις     |  |
| να αποθηκευθούν, γι' αυτό βεβαιωθείτε ότι θέλετε να προχωρήσετε με τη<br>διαδικασία προετοιμασίας.                                                                                                    |                                             |  |
| Ρύθμ μελανιού όχι RISO (μόνο στον πίνακα λειτουργίας)                                                                                                    | Δείτε στο σελ. 26                           |  |
| Προσδιορίστε εάν θα εμποδίσετε ή επιτρέψετε τη χρήση κάθε χρώματος μελανιού όταν<br>χρησιμοποιείτε μελάνι που δεν είναι της RISO.                                                                                                    |                                             |  |
| Διαχείριση Στοκ (μόνο στον πίνακα λειτουργίας)                                                                                                    | <ul> <li>Ποσ. Αγοράς</li> <li>Δο</li> </ul> |  |
| Εισάγετε τον αριθμό των αγορασμένων ανταλλακτικών μελανιού για να δείτε το τρέχον<br>στοκ ανταλλακτικών μελανιού. Όταν το στοκ έχει φτάσει στον αριθμό ανταλλακτικών<br>μελανιού που έχουν εισαχθεί στο [Όριο], εμφανίζεται ένα μήνυμα επιβεβαίωσης.                                                                                                    | • Юрю<br>0-99                               |  |
| Αυτή η λειτουργία ίσως να μην εμφανίζεται. Για να χρησιμοποιήσετε αυτή τη<br>λειτουργία, επικοινωνήστε με τον έμπορο (ή με τον εξουσιοδοτημένο<br>αντιπρόσωπο).                                                                                                    |                                             |  |

# Εκτυπωτής

| Ρύθμιση δικτύου       • Όνομα εκτυπωτή         Ρυθμίστε το αυτό για να χρησιμοποιείτε αυτό το μηχάνημα συνδεδεμένο σε ένα δίκτυο.       • Όνομα τομέα         (μόνο στην RISO Console)       • Σχόλιο         (μόνο στην RISO Console)       • Διακόμ DHCP         Χωρίς Χρήση, Χρήση       • Διεύθυνση ΙΡ         • Μάσκα υποδικτύου       • Διεύθυνση πύλης         • DNS*       • Διακόμιστ μεσολ*         Χωρίς Χρήση, Χρήση       • Διεύθυνση *         • Ούρα*       • Σύνδεση RISO Console)         * Ταχ σύνδ/ Αμφίδρ Λειτ       · Ταχ σύνδ/ Αμφίδρ Λειτ         (μόνο στην RISO Console)       * Για να διαμορφώσετε αυτή τη ρύθμιση         • Για να διαμορφώσετε αυτή τη ρύθμιση       · Διείθυνση         • Τα να διαμορφώσετε αυτή το [Αλλαγή].       · Τα χ διακομιστ μεσο * | Ρύθμιση/Περιγραφή                                                                                     | Ορισμένη τιμή/Λεπτομέρειες                                                                                                    |  |
|----------------------------------------------------------------------------------------------------|----------------------------------------------------------------------------------------------------|----------------------------------------------------------------------------------------------------|--|
|                                                                                                    | Ρύθμιση δικτύου<br>Ρυθμίστε το αυτό για να χρησιμοποιείτε αυτό το μηχάνημα συνδεδεμένο σε ένα δίκτυο. | <ul> <li>Ονομα εκτυπωτή</li> <li>Όνομα τομέα<br/>(μόνο στην RISO Console)</li> <li>Σχόλιο<br/>(μόνο στην RISO Console)</li> <li>Διακομ DHCP<br/><u>Χωρίς Χρήση</u>, Χρήση</li> <li>Διεύθυνση ΙΡ</li> <li>Μάσκα υποδικτύου</li> <li>Διεύθυνση πύλης</li> <li>DNS*</li> <li>Διακομιστ μεσολ*<br/><u>Χωρίς Χρήση</u>, Χρήση</li> <li>Διεύθυνση*</li> <li>Θύρα*</li> <li>Σύνδεση RISO Console*</li> <li>Ταχ σύνδ/ Αμφίδρ Λειτ<br/>(μόνο στην RISO Console)</li> <li>* Για να διαμορφώσετε αυτή τη ρύθμιση<br/>με τον πίνακα λειτουργίας,<br/>χρησιμοποιήστε το [Αλλαγή].</li> </ul> |  |

| Ρύθμιση/Περιγραφή                                                                                                    | Ορισμένη τιμή/Λεπτομέρειες                                                                                                    |
|----------------------------------------------------------------------------------------------------|----------------------------------------------------------------------------------------------------|
| Περιορισμός διεύθυνσ ΙΡ                                                                                                    | Δείτε στο σελ. 28                                                                                                    |
| Χρησιμοποιήστε το αυτό για να περιορίσετε τους υπολογιστές οι οποίοι μπορούν να<br>χρησιμοποιήσουν αυτό το μηχάνημα. Εισάγετε τις διευθύνσεις ΙΡ και τις μάσκες<br>υποδικτύου των υπολογιστών στους οποίους επιτρέπεται να έχουν πρόσβαση σε αυτό το<br>μηχάνημα.                                                                                                    |                                                                                                    |
| Ρύθμιση ολοκλήρ εργασ                                                                                                    | <u>OFF</u> , Αποθήκευση                                                                                                    |
| Προσδιορίστε εάν θα αποθηκεύσετε την ολοκληρωμένη εργασία στην οθόνη<br>[Ολοκλήρωση] στη λειτουργία εκτυπωτή. Όταν αποθηκεύετε την ολοκληρωμένη εργασία,<br>ρυθμίστε την περίοδο αποθήκευσης και εάν θα απαγορεύεται ή θα επιτρέπεται η<br>επανεκτύπωση.<br>Εάν η επανεκτύπωση έχει ρυθμιστεί στο [Απαγορεύεται], η επιλογή [Εκτύπωση] δεν<br>εμφανίζεται στην οθόνη [Ολοκλήρωση].                                                                                                    | <ul> <li>ανα ωρα(ες), ανα ημερ(ες),<br/>Αποθ εργασ (Επιλέξτε μια.)</li> <li>1 - 99</li> <li>(Εργοστασιακή ρύθμιση: ανά ημέρ(ες) 1)</li> <li>Άδεια επανεκτύπωσης<br/><u>Απαγορεύεται</u>, Επιτρέπεται</li> </ul>                                                                                                    |
| Ρύθμιση αναμονής εργασ                                                                                                    | <ul> <li>Διαγράφ εσείς, Αυτόματη διαγρ</li> </ul>                                                                                                    |
| Προσδιορίστε εάν θα διαγράψετε αυτόματα τις εργασίες σε αναμονή στην οθόνη<br>[Αναμονή] στη λειτουργία εκτυπωτή σε μια ορισμένη περίοδο. Κάνει αυτόματη απαλειφή<br>της λίστας σε μια ορισμένη περίοδο αποθήκευσης. Επίσης ρυθμίζει το εάν θα λαμβάνονται<br>όλες οι εργασίες από εργασίες αναμονής υπολογιστών.                                                                                                    | <ul> <li>ανα λεπτο(α), ανα ώρα(ες),<br/>ανά ημέρ(ες) (Επιλέξτε μια.) 1-99<br/>(Εργοστασιακή ρύθμιση: ανά ώρα(ες) 1)</li> <li>Τοποθ όλων των εργασ που λήφθηκαν<br/>από Π/Υ στη λίστα αναμονής εργασ;<br/><u>Όχι</u>, Ναι</li> </ul>                                                                                 |
| Εκτυπώσιμη περιοχή                                                                                                    | <u>Τυπική</u> , Μέγιστο                                                                                                    |
| Αυτό το μηχάνημα δεν μπορεί να εκτυπώσει σε ορισμένες περιοχές γύρω από τα άκρα του<br>χαρτιού (περιθώρια) ανεξάρτητα από το μέγεθος αρχικού. Χρησιμοποιήστε το αυτό για να<br>ρυθμίσετε το μέγεθος των περιθωρίων. Κανονικά χρησιμοποιήστε το [Τυπική].<br>ComColor 9050/9050R/7050/7050R • [Τυπική]<br>περιθώρια των 3 mm πλευρές επάνω, κάτω, αριστερά και δεξιά • [Μέγιστο]<br>περιθώρια του 1 mm πλευρές επάνω, κάτω, αριστερά και δεξιά<br>ComColor 7010R/7010/3050R/3050/3010R/3010 • [Τυπική]<br>περιθώρια των 5mm πλευρές επάνω, κάτω, αριστερά και δεξιά<br>ComColor 7010R/7010/3050R/3050/3010R/3010 • [Τυπική]<br>περιθώρια των 5mm πλευρές επάνω, κάτω, αριστερά και δεξιά<br>ComColor 7010R/7010/3050R/3050/3010R/3010 • [Τυπική]<br>περιθώρια των 5mm πλευρές επάνω, κάτω, αριστερά και δεξιά<br>· [Μέγιστο]<br>περιθώρια των 3mm πλευρές επάνω, κάτω, αριστερά και δεξιά<br>· [Μέγιστο]<br>σταν αυτό έχει τεθεί στο [Μέγιστο], το εσωτερικό του εκτυπωτή (διαδρομή<br>μεταφοράς) ίσως λερωθεί με μελάνι ανάλογα μα το αρχικό.<br>Ως αποτέλεσμα, οι άκρες ή το πίσω μέρος του χαρτιού μπορεί να λερωθούν. |                                                                                                    |
| Κασ εξόδ σε κάθε κατάστ                                                                                                    | <ul> <li>Κατά τη χρήση της πολυλειτουργικής<br/>μονάδας τελικής επεξεργασίας:</li> </ul>                                                                                                    |
| επεξεργασίας ή την κασέτα στοίβαξης)                                                                                                    | <u>Κασέτα με πρόσοψη κάτω</u> , Επάνω                                                                                                    |
| Προσδιορίστε ποια κασέτα έχει προτεραιότητα σε ποια λειτουργία όταν το [Κασέτα εξόδου]<br>έχει ρυθμιστεί στο [Αυτόματο] στην οθόνη [Λειτουργ] στη λειτουργία αντιγραφής ή όταν το<br>[Κασέτα εξόδου] (στην καρτέλα [Φινίρισμα]) του οδηγού εκτυπωτή έχει τεθεί στο<br>[Αυτόματο]. (όταν η συρραφή, διάτρηση, δίπλωση χαρτιού ή άλλες λειτουργίες<br>φινιρίσματος έχουν ρυθμιστεί, το χαρτί εξάγεται ανεξάρτητα από αυτή την προτεραιότητα.)                                                                                                    | <ul> <li>Κασέτα, Γκασετα Σισιραξης</li> <li>Κατά τη χρήση της ευρείας κασέτας<br/>στοίβαξης:<br/><u>Κασέτα με πρόσοψη κάτω</u>,<br/>Wide Stacking Tray</li> <li>Όταν χρησιμοποιείτε την κασέτα<br/>στοίβαξης αυτόματου ελέγχου RISO:<br/><u>Κασέτα με πρόσοψη κάτω</u>,<br/>RISO Auto-Ctrl Stacking Tray</li> </ul> |
| Έλεγχος οδηγού στοίβας (Όταν χρησιμοποιείτε την κασέτα<br>στοίβαξης αυτόματου ελέγχου RISO)                                                                                                    | Τέλος, <u>Όψη</u> , Αμφότερα                                                                                                    |
| Προσδιορίστε ποιοι οδηγοί χαρτιού ανοίγουν όταν το κουμπί ανοίγματος οδηγών χαρτιού<br>έχει πατηθεί με χαρτί στην κασέτα στοίβαξης αυτόματου ελέγχου RISO.                                                                                                    |                                                                                                    |

| Ρύθμιση/Περιγραφή                                                                                                    | Ορισμένη τιμή/Λεπτομέρειες    |
|----------------------------------------------------------------------------------------------------|-------------------------------|
| Εμφάνιση ονόματος εργασ                                                                                                    | Κλείσιμο, <u>Γνωστοποίηση</u> |
| Προσδιορίστε εάν θα γνωστοποιείται το εμφανιζόμενο όνομα εργασίας στη λίστα εργασιών<br>στη λειτουργία εκτυπωτή. Όταν αυτό έχει τεθεί στο [Κλείσιμο] και είναι απαραίτητη η<br>σύνδεση, αυτές οι εργασίες, εκτός εάν πρόκειται για συνδεδεμένους χρήστες,<br>προβάλλονται ως [*****]. Όταν ένας χρήστης με αρχή διαχειριστή έχει συνδεθεί, όλα τα<br>ονόματα εργασιών γνωστοποιούνται ανεξάρτητα από αυτή τη ρύθμιση. |                               |

# Σαρωτής

| Ρύθμιση/Περιγραφή                                                                                                    | Ορισμένη τιμή/Λεπτομέρειες                                                                                                    |  |
|----------------------------------------------------------------------------------------------------|----------------------------------------------------------------------------------------------------|--|
| Επίπεδο Έγχρ/Μονόχρ τμήμ                                                                                                    | 1, 2, <u>3,</u> 4, 5                                                                                                    |  |
| Προσδιορίστε το επίπεδο στο οποίο καθορίζεται αυτόματα το αρχικό για να είναι ένα<br>έγχρωμο αρχικό ή ένα ασπρόμαυρο αρχικό όταν το [Λειτουργία χρωμάτων] έχει τεθεί στο<br>[Αυτόματο] στη λειτουργία αντιγραφής ή σαρωτή. Όσο πιο υψηλή η τιμή, τόσο πιο εύκολο<br>είναι να καθορίσετε το αρχικό ως έγχρωμο αρχικό. |                                                                                                    |  |
| Επιπλέον αντίγραφα                                                                                                    | <u>OFF</u> , ON                                                                                                    |  |
| Ενεργοποιήστε ή απενεργοποιήστε τη λειτουργία [Επιπλέον αντίγραφα] στην οθόνη<br>[Λειτουργ] στη λειτουργία αντιγραφής.                                                                                                    |                                                                                                    |  |
| Χρησιμοποιήστε το [Επιπλέον αντίγραφα] για να κάνετε επιπλέον αντίγραφα της προηγούμενα αντιγραμμένης εργασίας.                                                                                                    |                                                                                                    |  |
| Ρύθμ αποθ δεδομ σάρωσης<br>Προσδιορίστε εάν θα διαγράψετε αυτόματα τα αποθηκευμένα δεδομένα στον οδηγό<br>σκληρού δίσκου του μηχανήματος στη λειτουργία σαρωτή σε μια ορισμένη περίοδο. Κάνει<br>αυτόματη απαλειφή της λίστας σε μια ορισμένη περίοδο αποθήκευσης.                                                   | <ul> <li>Διαγράφ εσείς, Αυτόματη διαγρ</li> <li>ανά ώρα(ες), ανά ημέρ(ες)<br/>(Επιλέξτε ένα.)</li> <li>1-99<br/>(Εργοστασιακή ρύθμιση: ανά ημέρ(ες) 1)</li> </ul>                                                                                                    |  |
| Επιβεβ μορφής σάρωσης                                                                                                    | Καμία εμφάν, <u>Εμφανίστηκε</u>                                                                                                    |  |
| Προσδιορίστε εάν θα εμφανίσετε την οθόνη επιβεβαίωσης μορφής αρχείου όταν μπαίνετε<br>στη λειτουργία σάρωσης από την οθόνη λειτουργίας. Για πληροφορίες σχετικά με την<br>οθόνη επιβεβαίωσης της μορφής αποθήκευσης αρχείου, δείτε τις <b>"Οθόνες λειτουργίας</b><br>σαρωτή" στον <b>"Βασικός οδηγός"</b> .          |                                                                                                    |  |
| Κατάλογος δεδομ σάρωσης<br>Χρησιμοποιήστε το αυτό για να καταχωρήσετε έως και 256 καταλόγους αποθήκευσης για<br>σαρωμένα δεδομένα.<br>Οι καταχωρημένοι εδώ κατάλογοι αποθήκευσης εμφανίζονται στην οθόνη [Κατάλογος] στη<br>λειτουργία σαρωτή.                                                                       | <ul> <li>Εμφανιζόμενο όνομα</li> <li>Πρωτόκολλο μεταφοράς<br/>FTP, SMB, SMB (UNC)</li> <li>Διεύθυνση IP ή URL διακομιστή<br/>αποθήκευσης</li> <li>Κατάλογος αποθήκευσης</li> <li>Κοινόχρ όνομα καταλόγ</li> <li>Κατάλογος αποθήκευσης</li> <li>Όνομα σύνδεσης καταλόγου</li> <li>Σύνθημα σύνδεσης καταλόγ</li> <li>Δείτε στο σελ. 28</li> <li>Οι ρυθμίσεις ενδέχεται να<br/>ποικίλουν ανάλογα τη ρύθμιση<br/>[Πρωτόκολλο μεταφοράς].</li> </ul> |  |
| Προορισμός αλληλογραφίας                                                                                                    | <ul> <li>Ταχυδρομική διεύθυνσ</li> </ul>                                                                                                    |  |
| Χρησιμοποιήστε το αυτό για να καταχωρήσετε έως και 256 προορισμούς στους οποίους<br>θα στείλετε σαρωμένα δεδομένα με e-mail. Οι καταχωρημένοι εδώ προορισμοί<br>εμφανίζονται στην οθόνη [Κατάλογος] στη λειτουργία σαρωτή.                                                                                           | <ul> <li>Εμφανιζόμενο όνομα</li> <li>Ευρετήριο</li> <li>Ανάγνωση αρχείου CSV*</li> <li>Εγγραφή αρχείου CSV*</li> <li>Η ανάγνωση και εγγραφή αρχείων<br/>προορισμού ηλεκτρονικής<br/>αλληλογραφίας μπορούν να<br/>διεξαχθούν μόνο με τη χρήση της<br/>RISO Console.</li> </ul>                                                                                                    |  |

| Ρύθμιση/Περιγραφή                                                                                                    | Ορισμένη τιμή/Λεπτομέρειες                                                                                                    |  |
|----------------------------------------------------------------------------------------------------|----------------------------------------------------------------------------------------------------|--|
| Άμεσ εισ προορ. αλληλογρ                                                                                                    | Απαγορεύεται, <u>Επιτρέπεται</u>                                                                                                    |  |
| Προσδιορίστε εάν θα επιτρέπεται άμεση είσοδος διευθύνσεων ηλεκτρονικού ταχυδρομείου<br>κατά τον καθορισμό καταλόγου για σαρωμένα δεδομένα. Όταν αυτό έχει τεθεί στο<br>[Επιτρέπεται], το κουμπί άμεσης εισόδου εμφανίζεται στην οθόνη [Κατάλογος] στη<br>λειτουργία σαρωτή. Όταν αυτό έχει τεθεί στο [Απαγορεύεται], οι χρήστες δεν μπορούν να<br>στείλουν e-mail σε διευθύνσεις προορισμού διαφορετικές από αυτές που έχουν<br>καταχωρηθεί. |                                                                                                    |  |
| Ρύθμιση αλληλογραφίας<br>Προσδιορίστε τις ρυθμίσεις του διακομιστή αποστολής μηνυμάτων για να αποστέλλετε<br>σαρωμένα δεδομένα.<br>Η ταχυδρομική διεύθυνση αποστολέα είναι η διεύθυνση που φαίνεται στη στήλη<br>αποστολέα όταν έχει ληφθεί το e-mail.                                                                                                    | <ul> <li>Διακομ αποστ μην (SMTP)</li> <li>Θύρα</li> <li>Ταχ διεύθυνση Αποστολέα</li> <li>Σύνδεση SSL</li> <li>Έλεγχος ταυτότητας SMTP</li> <li>Λογαριασμός</li> <li>Σύνθημα</li> <li>Χωρητ αλληλογρ:1-500 MB<br/>(Εργοστασιακή ρύθμιση: 5 MB)</li> <li>Τέλος χρόνου:30-300 δευτ.<br/>(Εργοστασιακή ρύθμιση: 60 δευτ.)</li> <li>Οι ρυθμίσεις ενδέχεται να<br/>ποικίλουν ανάλογα τη ρύθμιση<br/>[Ελεγχος ποιότητας SMTP].</li> </ul> |  |

# Εγγραφή Χρηστών

Για να εγγράψετε χρήστες, ο διαχειριστής χρειάζεται να πραγματοποιήσει διάφορες ρυθμίσεις. Ανάλογα με τον τρόπο χρήσης του μηχανήματος, δεν είναι απαραίτητες κάποιες από τις ρυθμίσεις.

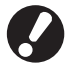

Ρυθμίστε τις με τη σωστή σειρά όπως φαίνεται στον παρακάτω πίνακα. Αν η σειρά είναι λανθασμένη, πρέπει να τις πραγματοποιήσετε από την αρχή.

| Σειρά | Ρυθμίσεις<br>διαχειριστή | Σκοπός                                                                                                    | Περιγραφή ρυθμίσεων                                                                                                    | Σημείωση                                                                                                    |
|-------|--------------------------|----------------------------------------------------------------------------------------------------|----------------------------------------------------------------------------------------------------|----------------------------------------------------------------------------------------------------|
| 1     | Ρύθμιση                  | Διαμορφώστε αυτή την                                                                                                    | Αν απαιτείται σύνδεση χρήστη                                                                                                    | Η ρύθμιση χρήστη απαιτείται εάν                                                                                                    |
| '     | ουνοεοής                 | χρηστών του μηχανήματος                                                                                                    | Χρόνος αυτόματης αποσύνδ                                                                                                    | έχει τεθεί στο [Απαιτείται].                                                                                                    |
| 2     | Ρύθμιση ομάδας           | Διαμορφώστε αυτή την<br>ρύθμιση κατά τη δημιουργία<br>κοινόχρηστου φακέλου με τη<br>λειτουργία φακέλου.                                                                                        | Ορίστε τις ομάδες που μπορούν να<br>χρησιμοποιήσουν τον κοινόχρηστο<br>φάκελο.                                                                                                    | Οι ομάδες που<br>διαμορφώνονται εδώ<br>χρησιμοποιούνται για άλλες<br>ρυθμίσεις. (Δείτε σελ. 19)                                                                                                    |
| 3     | Καταχώρηση<br>ευρετηρίου | Ρυθμίστε το ευρετήριο του<br>χρήστη ώστε κατά την είσοδο<br>να εντοπίζεται εύκολα από τη<br>λίστα χρηστών στο πλαίσιο<br>οθόνης αφής, ή<br>χρησιμοποιώντας το<br>[Προορισμός<br>αλληλογραφίας] | Μπορείτε να εκχωρήσετε το επιθυμητό<br>κείμενο σε έξι κουμπιά [Ευρετηρίου]<br>Μέχρι 3 αλφαριθμητικούς χαρακτήρες                                                                                                    | Η ρύθμιση εργοστασίου είναι<br>με αλφαβητική σειρά.                                                                                                    |
| 4     | Ρύθμιση χρήστη           | Χρησιμοποιείστε το για την<br>καταχώρηση χρηστών που<br>μπορούν να εισέλθουν.                                                                                                    | <ul> <li>Όνομα χρήστη</li> <li>Προσωρινό σύνθημα (0-16 χαρακτήρες)</li> <li>Όνομα σύνδεσης Π/Υ</li> <li>Ομάδα (προαιρειτκό)</li> <li>Ευρετήριο (προαιρετικό)</li> <li>Αρχή διαχ.</li> <li>Σύνδεση απαγορεύεται/επιτρέπεται για κάθε λειτουργία (προαιρετικό)</li> </ul> | Οι [Ανάγνωση αρχείου CSV]<br>και [Εγγραφή αρχείου CSV]<br>λειτουργίες μπορούν να<br>επιλεγούν κατά τη [Ρύθμιση<br>χρήστη] στον Διαχ. Ρυθμίσεις<br>στην RISO Console. Είναι<br>χρήσιμα κατά την προσθήκη<br>μεγάλου αριθμού χρηστών. |

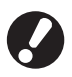

Οι ρυθμίσεις πρέπει να έχουν διαμορφωθεί με την ανωτέρω αναφερόμενη σειρά.

# Ρύθμιση σύνδεσης

Προσδιορίστε εάν απαιτείται σύνδεση για να εισάγετε μια λειτουργία και το χρόνο αυτόματης αποσύνδεσης. Επιλέξτε το [Απαιτείται] για κάθε λειτουργία εάν θέλετε να περιορίσετε αυτούς οι οποίοι μπορούν να χρησιμοποιήσουν αυτό το μηχάνημα. Ρυθμίζετε πάντα 2, 3 και 4 στον ανωτέρω πίνακα όταν έχει επιλεγεί το [Απαιτείται].

#### <Περιγραφή των ρυθμίσεων>

- Ρύθμιση σύνδεσης για κάθε λειτουργία
   Ορισμένη τιμή:Δεν απαιτ, Απαιτείται
   (Εργοστασιακή ρύθμιση: Δεν απαιτ)
- Χρόνος αυτόματης αποσύνδ
   Προσδιορίστε το χρόνο για την αυτόματη αποσύνδεση όταν το μηχάνημα δεν λειτουργεί για μια σταθερή περίοδο.
   Ορισμένη τιμή:1 - 60 λεπτά (Εργοστασιακή

ρύθμιση: 5 λεπτά) • Αυτόμ εκκίνηση εκτύπωσης εργ σε αναμονή (όταν χρησιμοποιείτε έναν αναγνώστη κάρτας IC) Προσδιορίστε εάν θα ξεκινά αυτόματα η εκτύπωση

των εργασιών σε αναμονή μετά τη σύνδεση στη λειτουργία εκτυπωτή.

Ορισμένη τιμή: Όχι, Ναι (Εργοστασιακή ρύθμιση: Ναι)

Ρύθμιση με τον πίνακα λειτουργίας

Πιέστε το [Ρύθμιση σύνδεσης] στην οθόνη [Ρυθμίσεις Διαχ.]

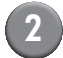

#### Διαμορφώστε τις ρυθμίσεις.

Όταν χρησιμοποιείτε έναν αναγνώστη κάρτας IC, χρησιμοποιείστε το [Αλλαγή] στη λειτουργία εκτυπωτή για να διαμορφώσετε το [Αυτόμ εκκίνηση εκτύπωσης εργ σε αναμονή].

| Ρύθμιση σύνδεσης             |                                | Άκυρο                       | ОК     |
|------------------------------|--------------------------------|-----------------------------|--------|
| Μπορεί να οριστεί εάν απαιτε | είται σύνδεση <b>ή ό</b> χι γι | α κ <b>ά</b> θε λειτουργία. |        |
| 占 Λειτουργία εκτυπωτή        | Δεν απαιτ                      | Απαιτείται                  | Αλλαγή |
| 🖬 Λειτουργία αντιγραφ        | Δεν απαιτ                      | Απαιτείται                  |        |
| 🛆 Λειτουργία σαρωτή          | Δεν απαιτ                      | Απαιτείται                  |        |
|                              |                                |                             |        |
| Χρόνος αυτόματης αποσύνδ     | _                              |                             |        |
|                              |                                |                             |        |
| (1-60λεπτά)                  |                                |                             |        |

- ] Πιέστε το [OK].
- Ρύθμιση με την RISO Console
  - Κάντε κλικ στο [Ρύθμιση σύνδεσης] στην οθόνη [Διαχειρ.].

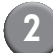

#### Διαμορφώστε τις ρυθμίσεις.

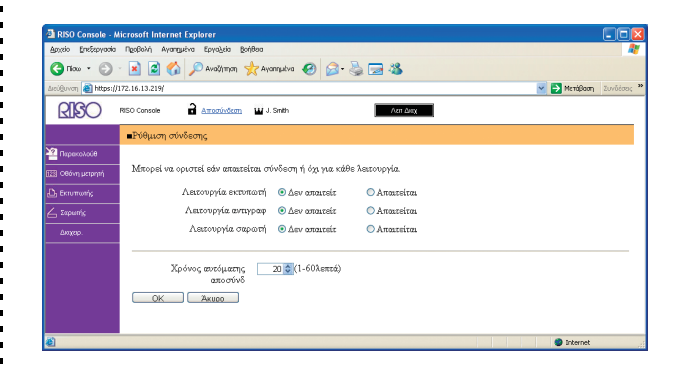

Διαμορφώστε το [Αυτόμ εκκίν εκτύπωσης εργασ σε αναμονή] όταν έχει συνδεθεί ένας αναγνώστης κάρτας IC.

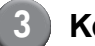

#### Κάντε κλικ στο [ΟΚ].

# Ρύθμιση ομάδας

Καθορίστε τις ομάδες για να προσδιορίσετε τις ιδίοτητες χρήστη. Οι προκαθορισμένες ομάδες εδώ χρησιμοποιούνται με το [Ομάδα] για το [Ρύθμιση χρήστη]. Μπορείτε να διαμορφώσετε μέχρι 60 ομάδες.

Ρύθμιση με το πλαίσιο λειτουργίας

Πατήστε το [Ρύθμιση ομάδας] στην οθόνη [Ρυθμίσεις Διαχ.].

| Πατήστε [Προσθ |
|----------------|
|----------------|

| Ρύθμιση ομάδας      | Κλείσ    | ιμο       |
|---------------------|----------|-----------|
|                     |          |           |
| G_01                | G_07     |           |
| G_02                | G_08     |           |
| G_03                | G_09     |           |
| G_04                | G_10     | 01/01     |
| G_05                |          | $\square$ |
| G_06                |          |           |
| Προσθήκη 🚺 Αλλαγή 📘 | Διαγραφή |           |

### Εισάγετε το όνομα ομάδας και πατήστε το [OK].

 Για να αλλάξετε ή να διαγράψετε μια ρύθμιση ομάδας, πραγματοποιήστε την ακόλουθη διαδικασία.

> Για να αλλάξετε ένα όνομα ομάδας: Επιλέξτε μία ομάδα από την οθόνη [Ρύθμιση ομάδας], πατήστε [Αλλαγή] και μετονομάστε την ομάδα.

> Για να διαγράψετε μία ρύθμιση: Επιλέξτε μία ομάδα από την οθόνη [Ρύθμιση ομάδας], πατήστε [Διαγραφή].

 Οι προκαθορισμένες ομάδες εδώ χρησιμοποιούνται επίσης με τις ακόλουθες ρυθμίσεις.
 [Επιλεγμένη ομάδα] για [Ρύθμιση κοινόχρ φακέλου], [Λίστα εγγραφ λογαριασμού] (μόνο

στην RISO Console) και [Ομάδα] για [Ρύθμιση χρήστη].

- Ρύθμιση με την RISO Console.
  - Κάντε κλικ στο [Ρύθμιση ομάδας] στην οθόνη [Διαχ.].
  - 2 Κάντε κλικ στο [Προσθήκη ομάδας].

| 📲 RISO Console - Microsoft Internet Explorer                                         |
|--------------------------------------------------------------------------------------|
| Apyclo Enefetyyadia Negloluhi Ayanguloha Epylajula Bohilena 🧖                        |
| 🔇 Που - 🕥 - 🖹 🧟 🏠 🔎 Αναζήτηση 👷 Αγατημένα 🤣 🍰 - 🌺 🖂 🦓                                |
| ມະຍຸຢູ່ມາດາ 👜 https://172.16.13.219/ 🗾 💽 Meni@oom ບັນນາໂດຍຊ                          |
| RISO RISO Console at Attractive Attraction Attraction                                |
| Βρύθμιση ομάδας                                                                      |
| 🧕 προσολούθ<br>Προσθήμετη, αλλαγή ή διαγραφή "Ομάδα" για ρύθμιση ως ιδιότητα χρήστη. |
|                                                                                      |
|                                                                                      |
| Δηχαρ. <u>G 02</u>                                                                   |
| G 03                                                                                 |
| <u>G 04</u>                                                                          |
| <u>G 05</u>                                                                          |
| <u>G 06</u>                                                                          |
| <u>G 08</u>                                                                          |
| G 09                                                                                 |
| <u>G 10</u>                                                                          |
| Επιστροφή στη λίστα στη λειτουργία διαχειριστή                                       |
|                                                                                      |
|                                                                                      |
|                                                                                      |
|                                                                                      |
|                                                                                      |
| 2                                                                                    |

- 3 Εισάγετε ένα όνομα ομάδας και πατήστε [OK].
  - Για να αλλάξετε ή να διαγράψετε μία ρύθμιση ομάδας, επιλέξτε μία ομάδα στην οθόνη [Ρυθμιση ομάδας] και πραγματοποιήστε την ακόλουθη διαδικασία.
     Για να αλλάξετε ένα όνομα ομάδας:
     Μετονομάστε το όνομα ομάδας κι έπειτα κάντε κλικ στο [OK].
     Για να διαγράψετε τη ρύθμιση:
     Κάντε κλικ στο [Διαγρ αυτής της ομάδας].
  - Οι ρυθμισμένες ομάδες εδώ χρησιμοποιούνται επίσης με τις ακόλουθες ρυθμίσεις.
     [Επιλεγμένη ομάδα] για [Ρύθμιση κοινόχρ φακέλου], [Λίστα εγγραφ λογαριασμού] (μόνο στην RISO Console) και [Ομάδα] για [Ρύθμιση χρήστη].

#### Ευρετήριο καταχωρήσεων

Καθορίστε το όνομα πλήκτρου ευρετηρίου που εμφανίζεται για το [Λίστα χρήστη] και [Προορισμός αλληλογραφίας] στην οθόνη [Σύνδεση]. Το προκαθορισμένο πλήκτρο ευρετηρίου εδώ χρησιμοποιείται με το [Ευρετήριο] για το [Ρύθμιση χρήστη].

- Ρύθμιση με το πλαίσιο λειτουργίας.
  - Πατήστε το [Καταχώρηση ευρετηρίου] στην οθόνη [Ρυθμίσεις Διαχ.].
    - Πατήστε ένα πλήκτρο Ευρετηρίου για αλλαγή.

| Καταχώρηση ευρετηρίου                                                                                                    | Κλείσιμο |
|----------------------------------------------------------------------------------------------------|----------|
| Ορίζει το όνομα του ευρετηρίου που πρέπει να εμφανιστεί<br>στη λίστα χρηστών σύνδεσης ή<br>λίστα προορισμού αλληλουστοίας |          |
| 0-9 a-e f-j k-o p-t                                                                                                    | u-z      |
|                                                                                                    |          |
|                                                                                                    |          |
|                                                                                                    |          |

- Εισάγετε το όνομα ευρετηρίου και πατήστε το [OK].
- Ρύθμιση με την RISO Console
  - Κάντε κλικ στο [Καταχώρηση ευρετηρίου] στην οθόνη [Διαχ.].

- 2 Κάντε κλικ σε ένα πλήκτρο Ευρετηρίου για αλλαγή.
- INDO Canada Microsoft Internet Explorer

   Broth Dicknown Redel, Averyacina Explorer

   Broth Dicknown Redel, Averyacina Explorer

   Broth Dicknown Redel, Averyacina Explorer

   Broth Dicknown Redel, Averyacina Explorer

   Broth Dicknown Redel, Averyacina Explorer

   Broth Dicknown Redel, Averyacina Explorer

   Broth Dicknown Redel, Averyacina Explorer

   Broth Dicknown Redel, Averyacina Explorer

   Broth Dicknown Redel, Martiner Redel, Broth Redel, Broth
  - 3 Εισάγετε το όνομα ευρετηρίου και πατήστε το [OK].

### Ρύθμιση χρήστη

Όταν το [Ρύθμιση σύνδεσης] έχει ρυθμιστεί στο [Απαιτείται], καταχωρήστε τους χρήστες οι οποίοι μπορούν να χρησιμοποιήσουν αυτό το μηχάνημα. Ρυθμίστε τις ιδιότητες χρήστη και τους περιορισμούς χρήσης.

#### <Περιγραφή των ρυθμίσεων>

- Όνομα χρήστη
   Εισάγετε το όνομα χρήστη για τη σύνδεση.
- Προσωρινό σύνθημα
   Εισάγετε το προσωρινό σύνθημα.
- Όνομα σύνδεσης Π/Υ
  Εισάγετε το όνομα σύνδεσης Π/Υ που
  χρησιμοποιείται όταν ένας καταχωρημένος χρήστης
  διεξάγει μια εργασία εκτύπωσης.
- Ομάδα

Χρησιμοποιήστε το αυτό για να καταχωρήσετε χρήστες σε έως και τρεις ομάδες. Το [Ρύθμιση ομάδας] πρέπει να έχει διαμορφωθεί εκ των προτέρων.

• Ευρετήριο

Προσδιορίστε το ευρετήριο στο οποίο ανήκει ο καταχωρημένος χρήστης. Το όνομα του κουμπιού ευρετηρίου πρέπει να διαμορφωθεί χρησιμοποιώντας το [Καταχώρηση ευρετηρίου] εκ των προτέρων.

#### Αρχή διαχ.

Προσδιορίστε εάν θα παρέχετε αρχή διαχειριστή για έναν καταχωρημένο χρήστη. Ορισμένη τιμή: Όχι, Ναι

 Σύνδεση απαγορεύεται/επιτρέπεται για κάθε λειτουργία

Προσδιορίστε τις χρησιμοποιήσιμες λειτουργίες για έναν καταχωρημένο χρήστη.

Ορισμένη τιμή: Απαγορεύεται, Επιτρέπεται

 Ανάγνωση αρχείου CSV (μόνο στην RISO Console)

Χρησιμοποιήστε το αυτό για να διαβάσετε το αρχείο λίστας χρηστών από έναν υπολογιστή στο σκληρό δίσκο του μηχανήματος.

 Εγγραφή αρχείου CSV (μόνο στην RISO Console)

Χρησιμοποιήστε το αυτό για να εγγράψετε το αρχείο λίστας χρηστών από το σκληρό δίσκο του μηχανήματος σε έναν υπολογιστή.

#### • Περιορισμός

Προσδιορίστε τα όρια λειτουργίας για τη λειτουργία εκτυπωτή και αντιγραφής.

- Έγχρωμο αντίγραφο

Προσδιορίστε εάν θα επιτρέπεται σε καταχωρημένους χρήστες να κάνουν έγχρωμα αντίγραφα.

Ορισμένη τιμή: Απαγορεύεται, Επιτρέπεται

 Μέτρηση έγχρωμων αντιγράφων (μόνο όταν χρησιμοποιείτε έναν αναγνώστη κάρτας IC)

Προσδιορίστε το μέγιστο αριθμό επιτρεπόμενων έγχρωμων αντιγράφων.

Ορισμένη τιμή: Απεριόριστη, Περιορισμένη (1-99999)

 Μέτρηση μονόχρωμων αντιγράφων (μόνο όταν χρησιμοποιείτε έναν αναγνώστη κάρτας IC)

Προσδιορίστε το μέγιστο αριθμό επιτρεπόμενων μονόχρωμων αντιγράφων.

Ορισμένη τιμή: Απεριόριστη, Περιορισμένη (1-99999)

#### Ρύθμιση με τον πίνακα λειτουργίας

Προτού διαμορφώσετε τη ρύθμιση χρήστη, διαμορφώσετε το [Ρύθμιση ομάδας] και το [Καταχώρηση ευρετηρίου]. (Δείτε στο σελ. 19 έως σελ. 20)

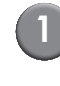

#### Πιέστε το [Ρύθμιση χρήστη] στην οθόνη [Ρυθμίσεις Διαχ.].

# ] Πιέστε το [Προσθήκη].

| Ρύθμιση χρήστη               | Κλείσιμο |
|------------------------------|----------|
| Admin 🛔 M. Lopez             |          |
| J. Smith                     |          |
| L. Carry                     | 01/01    |
| T. Yang                      |          |
| K. Tada                      |          |
| Dλες 0-9 a-e f-j k-o p-t u-z |          |
| Προσθήκη Αλλαγή . Διαγραφή . | Κάρτα IC |

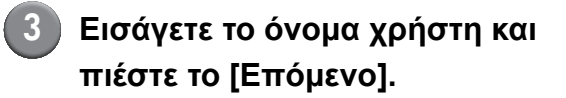

| Προσθήκη (1)                     | Άκυρο Επόμενο > |
|----------------------------------|-----------------|
| Όνομα χρήστη (έψε 10 γαραγτήρες) | _               |
| S. lee                           | + + Απαλ        |
| <b>Πεζό γράμμα</b> Κεφαλαίο      |                 |
| 1 2 3 4 5 6                      | 7 8 9 0         |
| q w e r t y                      | u i o p         |
| a s d f g h                      | jkl             |
| z x c v b                        | n m [ ]         |
| - ^ ; :                          | , . / \         |

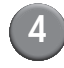

# Ρυθμίστε το προσωρινό σύνθημα και πιέστε το [Επόμενο].

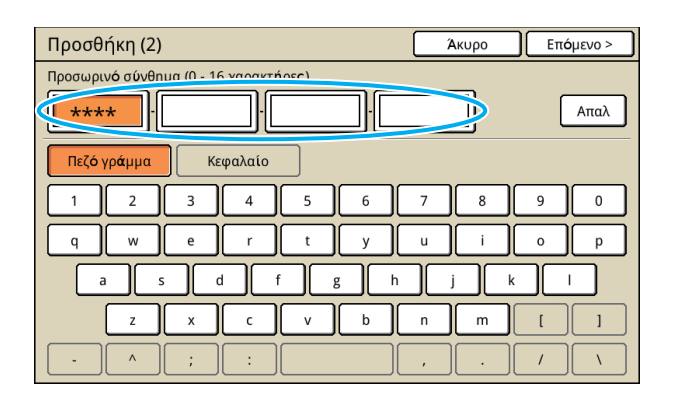

Εισάγετε εκ νέου το προσωρινό σύνθημα και πιέστε το [Επόμενο].

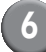

#### Διαμορφώστε τις ρυθμίσεις.

| Προσθήκη (4)          |                          |          | Ακυρο    | ОК                  |
|-----------------------|--------------------------|----------|----------|---------------------|
| Όνομα χρ <b>ή</b> στη | Όνομα σύνδεση <b>ς</b> Π | I/Y      | Ομάδα    |                     |
| 👗 S. lee              | S. lee                   |          | (Καμ Κατ | αχ)                 |
| Ευρετήριο             | Αρχή διαχ.               |          | (Καμ Κατ | αχ)                 |
| p-t                   | Όχι                      | Ναι      | (Καμ Κατ | αχ)                 |
| 🕒 Λειτουργία εκτυπωτή | Απαγορεύεται             | Επιτρέπε | ται      | Περιορισμ <b>ός</b> |
| 🖬 Λειτουργία αντιγραφ | Απαγορεύεται             | Επιτρέπε | ται      | Περιορισμ <b>ός</b> |
| 🛆 Λειτουργία σαρωτή   | Απαγορεύεται             | Επιτρέπε | ται      |                     |
|                       |                          |          |          |                     |

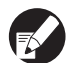

Εάν το [Όνομα σύνδεσης Π/Υ] είναι εσφαλμένο, οι εργασίες δεν μπορούν να ληφθούν από έναν υπολογιστή. Εισάγετε τις πληροφορίες και ελέγξτε εάν είναι σωστές.

 Βεβαιώνεστε ότι έχετε διαμορφώσει το [Ευρετήριο].

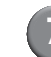

#### Πιέστε το [ΟΚ].

Όταν χρησιμοποιείτε μια μονάδα σαρωτή, μπορείτε να προχωρήσετε στη διαμόρφωση των διευθύνσεων e-mail. Ακολουθήστε τα μηνύματα-επί της οθόνης για τη διαμόρφωση.

Όταν χρησιμοποιείτε έναν αναγνώστη κάρτας IC, εμφανίζεται η ακόλουθη οθόνη.

| Επιβεβαίωση                            |
|----------------------------------------|
| Ορισμός της κάρτας ελέγχου ταυτότητας. |
|                                        |
|                                        |
|                                        |
|                                        |
|                                        |
|                                        |
| ΚΛεισιμο                               |

Κρατήστε την κάρτα IC πάνω από τον αναγνώστη κάρτας IC.

| • | Για να αλλάξετε ή διαγράψετε μια ρύθμιση<br>χρήστη, διεξάγετε την ακόλουθη λειτουργία. |
|---|----------------------------------------------------------------------------------------|
|   | Για να διαγράψετε μια ρύθμιση:                                                         |
|   | Επιλέξτε έναν χρήστη στην οθόνη [Ρύθμιση                                               |
|   | χρήστη] και πιέστε το [Διαγραφή].                                                      |
|   | Για να αλλάξετε μια ρύθμιση:                                                           |
|   | Επιλέξτε έναν χρήστη στην οθόνη [Ρύθμιση                                               |
|   | χρήστη] και πιέστε το [Αλλαγή].                                                        |
|   | Όταν ένουν καταγωρηθεί οι πληροφορίες                                                  |

Οταν εχουν καταχωρηθεί οι πληροφορίες
 κάρτας IC, το εικονίδιο χρήστη a στα αριστερά
 του ονόματος χρήστη αντικαθίσταται από το
 εικονίδιο κάρτας

#### Ρύθμιση με την RISO Console

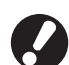

Προτού διαμορφώσετε τη ρύθμιση χρήστη, διαμορφώσετε το [Ρύθμιση ομάδας] και το [Καταχώρηση ευρετηρίου]. (Δείτε στο σελ. 19 έως σελ. 20)

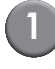

Κάντε κλικ στο [Ρύθμιση χρήστη] στην οθόνη [Διαχειρ.].

### Κάντε κλικ στο [Προσθήκη χρήστη].

| Ando:         Transition:              • Provide:              • Provide:                                                                                                    | 🖪 RISO Console - Microsoft Internet Explorer                                   |              |            |
|----------------------------------------------------------------------------------------------------|--------------------------------------------------------------------------------|--------------|------------|
| Image: Solution of the solution of the solution                               | Δρηχάο βρηξαργασία Πρηθολή Αγαπημένα Εργαζμία βρήθαα                           |              | <b>A</b>   |
| Concern         Intercent of the second of the second                                 | 😋 Tico 🔹 🐑 🕐 😰 🏠 🔎 Avalyman, 👷 Ayangulva 🤣 🍙 🖓 🔜 🖄                             |              |            |
| • Note Consone               • And addition               • And addition                 • Point Code               • Difference of the code of the code                                                                                                    | Bacilgaven al https://172.16.13.219/                                           | 💌 🋃 Μετάβαση | Συνδέσας 🌺 |
| Production     Production       Iteraction     Literaction       Iteraction     Literaction                                                                                                    | RISO Console 🔒 Amonification 🖬 J. Smith                                        |              |            |
| Proveosof Conserver Conserver Conse | Είθμιση χρήσεη                                                                 |              | ^          |
| Communic Control Control Cont | 2 Represented (Upocotiver apriorit) Avánusom apreiou CSV) Evypagn apreiou CSV. |              |            |
| Dog         Admin           & # *                                                                                                    | Determine 10.94art[Ei]tcolpetart                                               |              |            |
| Admin<br>P-C                                                                                                    |                                                                                |              | _          |
| a-e C_Cany Fj L_Smb k-o T_Sda p-4                                                                                                    | Admin                                                                          |              |            |
| C Carry                                                                                                    | a-e                                                                            |              | -          |
| Ej                                                                                                    | C. Carry                                                                       |              |            |
| L Smith<br>k-o<br><u>K Teda</u><br>p-4<br>D Zomet                                                                                                    | £j                                                                             |              | -          |
| k-o<br><u>K Teda</u><br>p-t                                                                                                    | <u>J. Smith</u>                                                                |              |            |
| E Toda<br>p4                                                                                                    | k-◊                                                                            |              | -          |
| p4                                                                                                    | K. Tada                                                                        |              |            |
|                                                                                                    | p-t                                                                            |              |            |
|                                                                                                    |                                                                                | Streamat     | ×          |

# Διαμορφώστε τις ρυθμίσεις.

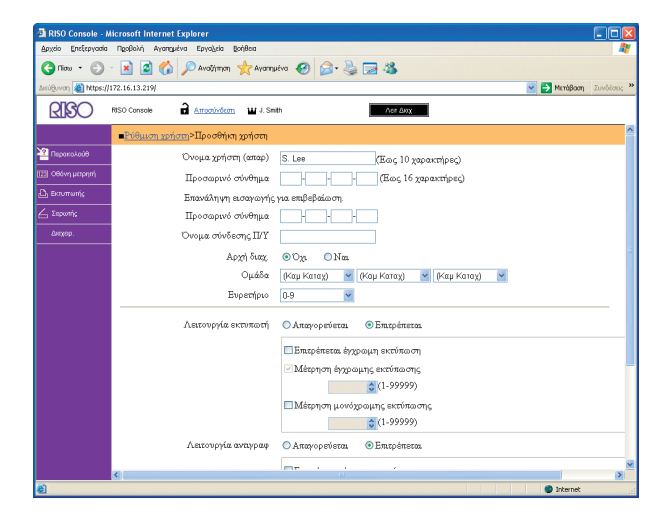

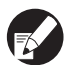

Εάν το [Όνομα σύνδεσης Π/Υ] είναι
 εσφαλμένο, οι εργασίες δεν μπορούν να
 ληφθούν από έναν υπολογιστή. Εισάγετε τις
 πληροφορίες και ελέγξτε εάν είναι σωστές.

 Βεβαιώνεστε ότι έχετε διαμορφώσει το [Ευρετήριο].

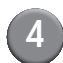

#### Κάντε κλικ στο [ΟΚ].

Όταν χρησιμοποιείτε έναν αναγνώστη κάρτας IC, πρέπει να καταχωρήσετε την κάρτα IC στο μηχάνημα. (Δείτε στη σελ. 24, βήματα 5 έως 9).

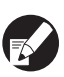

Για να αλλάξετε ή διαγράψετε μια ρύθμιση χρήστη, επιλέξτε έναν χρήστη στην οθόνη [Ρύθμιση χρήστη] και διεξάγετε την ακόλουθη λειτουργία.

Για να διαγράψετε τη ρύθμιση: Κάντε κλικ στο [Διαγραφ αυτού του χρήστη].

Για να αλλάξετε μια ρύθμιση:

Αλλάξτε τη ρύθμιση και μετά κάντε κλικ στο [OK].

# Προσθήκη ενός μεγάλου αριθμού χρηστών (Ρύθμιση χρήστη)

Μπορείτε να χρησιμοποιήσετε την RISO Console για να διαμορφώσετε έναν μεγάλο αριθμό χρηστών από έναν υπολογιστή την ίδια στιγμή. Αποθηκεύστε τη μορφή (αρχείο CSV) στον υπολογιστή, εισάγετε τις πληροφορίες χρήστη και μετά διαβάστε εκ νέου το αρχείο.

| Κάντε κλικ στο [Ρύθμιση χρήστη] |
|---------------------------------|
| στην οθόνη [Διαχειρ.].          |

Κάντε κλικ στο [Εγγραφή αρχείου CSV] και αποθηκεύστε το αρχείο CSV σε έναν υπολογιστή.

| 🗿 RISO Console - N   | ticrosoft Internet Explorer                                  |                            |
|----------------------|--------------------------------------------------------------|----------------------------|
| Αρχείο Επεξεργασίο   | Προβολή Αγαπομένα Εργαζεία βοήθασ                            | At 1997                    |
| G nico • 🕤           | - 💌 🗟 🏠 🔎 Avačjimon 👷 Ayangubva 🤣 🍙 头 🔜 🥸                    |                            |
| Arci@uvon 🗃 https:// | 172.16.13.219/                                               | 💌 💽 Μετάβαση - Συνδέσοις * |
| RISO                 | RISO Console 🔒 Amounination 🖬 J. Smith Ann Anny              |                            |
|                      | ■Ρύθμιση χρήσεη                                              | -                          |
| 🐴 Παρακολούθ         | [Προσθήκη χρήστη] [Ανάγνωση αρχείου C: [Εγγραφή αρχείου CSV] |                            |
| 🔝 Οθόνη μετρητή      |                                                              |                            |
| 💩 Εκτυπωτής          | 0-9 <u>a-eE-jE-op-tu-z</u>                                   |                            |
| <u></u> Σαρωτής      |                                                              |                            |
| Δυοχαρ.              | 0.9                                                          |                            |
|                      |                                                              |                            |
|                      | Admin                                                        |                            |
|                      | a-e                                                          |                            |
|                      | C. Com                                                       |                            |
|                      |                                                              |                            |
|                      | i-j                                                          |                            |
|                      | J. Smith                                                     |                            |
|                      | h .                                                          |                            |
|                      | K-0                                                          |                            |
|                      | K. Tada                                                      |                            |
|                      | n.d                                                          |                            |
|                      | k.                                                           |                            |
|                      |                                                              | 2                          |

Ανοίξτε το γραμμένο αρχείο CSV και εισάγετε τις πληροφορίες χρήστη.

Εισάγετε τις πληροφορίες χρήστη σύμφωνα με τη μορφή και μετά αποθηκεύστε τις πληροφορίες. Μπορείτε να προσθέσετε έως 300 χρήστες. Κάντε κλικ στο [Ανάγνωση αρχείου CSV] και μετά διαβάστε το αρχείο που έχει εισαχθεί.

| RISO Console - M      | icrosoft Internet Explorer                                 |                           |
|-----------------------|------------------------------------------------------------|---------------------------|
| Αρχείο Επεξεργασία    | Προβολή Αγαηχμένα Εργαζεία βρήθασ                          | 🙀                         |
| G noo 🔹 🕥             | - 🗷 🗟 🏠 🔎 Avalyman, 👷 Ayangutva 🛛 🔗 😓 😓 😹                  |                           |
| Arcú@uvoŋ 🗿 https://: | 172.16.13.219/                                             | 💌 🄁 Μετάβαση - Συνδέσος 🍟 |
| RISO                  | RISO Console 🔒 Amozinistram 🖬 J. Smith Ann Amy             |                           |
|                       | Ενθμιση χρήσεη                                             | ^                         |
| 🚈 Παρακολούθ          | Προσθήκη γρήστη] Ανάργωση αρχιέου CSVI) γραφή αρχιέου CSVI |                           |
| 🔝 Οθόνη μετρητή       |                                                            |                           |
| 💩 Εκτυπωτής           | 0-9(a-e)E-j)E-o(p-t)u-z                                    |                           |
| 🛆 Σαρυτής             |                                                            |                           |
| ώνιχαρ.               | 0-9                                                        |                           |
|                       | 14-5                                                       |                           |
|                       | Kann                                                       | n.                        |
|                       | a-e                                                        |                           |
|                       | C. Carry                                                   |                           |
|                       | f-i                                                        |                           |
|                       |                                                            |                           |
|                       | J. Smith                                                   |                           |
|                       | k-0                                                        |                           |
|                       |                                                            |                           |
|                       | K. Tada                                                    |                           |
|                       | p-t                                                        |                           |
|                       |                                                            | <b>v</b>                  |
| 8                     |                                                            | Internet                  |

Όταν χρησιμοποιείτε έναν αναγνώστη κάρτας IC, πρέπει να καταχωρήσετε την κάρτα IC στο μηχάνημα.

Η ακόλουθη είναι η διαδικασία καταχώρησης κάρτας IC.

- 5 Πιέστε το [Ρύθμιση χρήστη] στην οθόνη [Ρυθμίσεις Διαχ.] του μηχανήματος.
  - Επιλέξτε το όνομα χρήστη.

| Ρύθμιση χρήστη                    | Κλείσιμο |
|-----------------------------------|----------|
| Admin & M. Lopez                  |          |
| J. Smith                          |          |
| C. Carry                          | 01/01    |
| T. Yang                           |          |
| K. Tada                           |          |
| Ολες 0-9 a-e f-j k-o p-t u-z      |          |
| Προσθήκη _ Αλλαγή _ Διαγραφή _ Κά | ιρτα IC  |

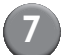

#### Πιέστε το [Κάρτα ΙC].

| Ρύθμιση χρήστη          | Κλεί        | σιμο  |
|-------------------------|-------------|-------|
| Admin                   | 👗 M. Lopez  |       |
| 🛔 J. Smith              | ]           |       |
| C. Carry                | ]           | 01/01 |
| 🛔 T. Yang               | ]           |       |
| 🛔 K. Tada               | ]           |       |
| <b>Ολες</b> 0-9 a-e f-j | k-o p-t u-z |       |
| Προσθήκη 🔒 Αλλαγή 🔒     | Διαγραφή    | c J   |

Εμφανίζεται το μήνυμα "Ορισμός της κάρτας ελέγχου ταυτότητας".

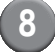

#### 8 Κρατήστε την κάρτα ΙC πάνω από τον αναγνώστη κάρτας ΙC.

Το μήνυμα "Η καταχώρηση χρήστη ολοκληρώθηκε" εμφανίζεται αφότου έχει καταχωρηθεί η κάρτα.

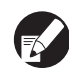

Το εικονίδιο χρήστη στα αριστερά του ονόματος χρήστη αντικαθίσταται από το εικονίδιο κάρτας.

| Ρύθμιση χρήστη          | Κλείσιμο            |
|-------------------------|---------------------|
| Admin                   | 👗 M. Lopez          |
| Smith                   |                     |
| L. Carry                | 01/01               |
| 🛔 T. Yang               |                     |
| 👗 K. Tada               |                     |
| <b>Ολες</b> 0-9 a-e f-j | k-o p-t u-z         |
| Προσθήκη _ Αλλαγή _     | Διαγραφή 🔒 Κάρτα ΙC |

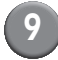

### Πιέστε το [Κλείσιμο].

Επαναλάβετε τα βήματα 6 έως 8 για όλους τους χρήστες.

#### Ρύθμιση για μελάνι που δεν είναι RISO (μόνο στον πίνακα λειτουργίας)

Όταν χρησιμοποιείτε μελάνι που δεν είναι RISO, διαμορφώστε αυτή τη ρύθμιση για κάθε χρώμα μελανιού.

#### <Περιγραφή των ρυθμίσεων>

Απαγορεύεται, Επιτρέπεται

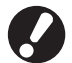

• Μπορεί να εμφανιστούν τα ακόλουθα προβλήματα όταν δε χρησιμοποιείτε μελάνι RISO.

- Ξεθώριασμα εκτυπώσεων και αλλαγές στους χρωματικούς τόνους λόγω διαφορών στην απόδοση του μελανιού.
- Το ξεθώριασμα των εκτυπώσεων ή η ζημιά στην κεφαλή του εκτυπωτή έκχυσης μελάνης (απαιτούν αντικατάσταση) λόγω μιας χημικής αντίδρασης μεταξύ του μελανιού και των τμημάτων σε απευθείας επαφή με το μελάνι (κεφαλή εκτυπωτή έκχυσης μελάνης, διαδρομή μελανιού κλπ.)
- Διαρροές μελανιού (απαιτούν αντικατάσταση της διαδρομής μελανιού) που προκαλούνται από διείσδυση του αέρα στη διαδρομή μελανιού λόγω μιας χημικής αντίδρασης μεταξύ του μελανιού και της διαδρομής μελανιού (σωλήνες κλπ.)
- Οι δυσλειτουργίες και οι μειώσεις στην απόδοση ως αποτέλεσμα μη χρήσης μελανιού της RISO δεν καλύπτονται από την εγγύηση προϊόντος ή το συμβόλαιο του σέρβις. Η κεφαλή εκτυπωτή έκχυσης και η διαδρομή μελανιού είναι ακριβά εξαρτήματα. Επίσης χρειάζεται πολύς χρόνος για την αντικατάσταση αυτών των εξαρτημάτων.
- Ανάλογα με το ανταλλακτικό μελανιού, ίσως να μην μπορείτε να χρησιμοποιήσετε το ανταλλακτικό μελανιού ακόμα και όταν η ρύθμιση έχει τεθεί στο [Επιτ].

Παρακαλούμε δείχνετε κατανόηση για τους ανωτέρω κινδύνους που σχετίζονται με τη χρήση μελανιού που δεν είναι της RISO, προτού διαμορφώσετε τις ακόλουθες ρυθμίσεις.

> Πιέστε το [Ρύθμ μελανιού όχι RISO] στην οθόνη [Ρυθμίσεις Διαχ].

Επιλέξτε το [Επιτ], και μετά πιέστε το [OK].

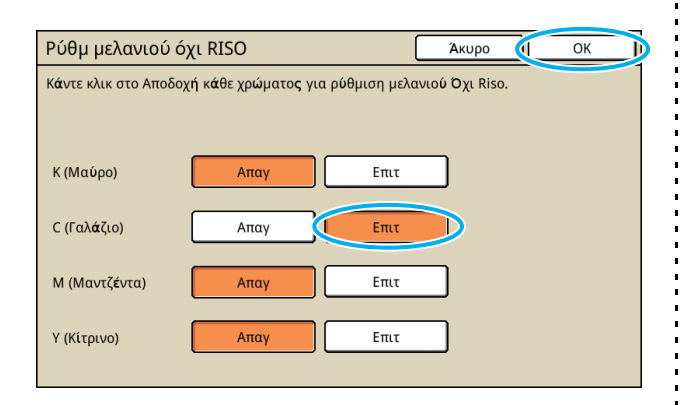

#### Ξ Επιβεβαιώστε τα περιεχόμενα του μηνύματος επιβεβαίωσης και μετά πιέστε το [Ναι].

#### ΠΡΟΣΟΧΗ

Το μελάνι Όχι Riso δεν έχει δοκιμαστεί από την RISO και μπορεί να βλάψει σοβαρά τον εκτυπωτή. Ελέγξτε τη σύμβ εγγύησης/σέρβις του παροχ υπηρεσιών σας αν υπάρχει, εφόσον οι βλάβες προκαλούμ από προμή Όχι Riso μπορεί να μην καλύπτονται. Επιθυμείτε να αποδεχτείτε χρησιμοποιώντας μελ Όχι Riso;

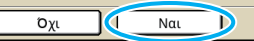

# Ρυθμίσεις Δικτύου

Οι παρούσες ρυθμίσεις απαιτούνται για σύνδεση του μηχανήματος με πειβάλλον δικτύου.

#### <Περιγραφή ρυθμίσεων>

Όνομα εκτυπωτή

Εισάγετε ένα όνομα εκτυπωτή για να εμφανίζεται στο δίκτυο. Το όνομα πρέπει να περιέχει μέχρι 16 χαρακτήρες.

• Διακομ DHCP

Ένας DHCP server προσδιορίζει αυτόματα μία διεύθυνση IP για κάθε υπολογιστή πελάτη στο δίκτυο.

 Διεύθυνση IP, Μάσκα υποδικτύου, Διεύθυνση πύλης

Όταν δεν χρησιμοποιείται ο Διακομ DHCP, προσδιορίστε μία Διεύθυνση IP, μία Μάσκα υποδικτύου και μία Διεύθυνση πύλης.

• Αλλαγή

Πραγματοποιήστε ρυθμίσεις όπως DNS, Διακομιστ μεσολ και Σύνδεση RISO Console.

#### Ρύθμιση λεπτομερειών δικτύου με το πλαίσιο λειτουργίας

#### <Περιγραφή ρυθμίσεων>

• DNS

Ένα όνομα κυριότητας (domain) μετατρέπεται σε διεύθυνση IP.

#### Διακομιστ μεσολ

Η πρόσβαση από το εξωτερικό περιβάλλον ελέγχεται για την επαύξηση της ασφάλειας. Προσδιορίστε μία διεύθυνση και μία θύρα συστήματος.

• Σύνδεση RISO Console

Προσδιορίστε ένα πρωτόκολλο για σύνδεση με την RISO Console. Το https είναι http στο οποίο έχει προστεθεί μία λειτουργία απόκρυψης.

- Πατήστε το [Ρύθμιση δικτύου] στην οθόνη [Ρυθμίσεις Διαχ.].
- Διαμορφώστε κάθε ρύθμιση για ένα δίκτυο και πατήστε το [Αλλαγή].
- 3

Διαμορφώστε τις λεπτομέρεις για το δίκτυο και πατήστε το [OK].

| Αλλαγή            | Άκυρο ΟΚ                                       |
|-------------------|------------------------------------------------|
| DNS               | 192.168.1.10                                   |
| Διακομιστ μεσολ   |                                                |
| Χωρίς Χρήση       | Χρήση                                          |
| Διεύθυνση         | <u>192</u> . <u>168</u> . <u>1</u> . <u>20</u> |
| Θύρα              | 8080                                           |
| User name:        | J.Smith                                        |
| Password:         | *****                                          |
| Σύνδεση RISO Cons | ole http https                                 |

 Όταν ο Proxy server είναι ρυθμισμένος στο [Χρήση], προσδιορίστε ένα όνομα χρήστη και έναν κωδικό πρόσβασης.

 Κατά τη ρύθμιση με την RISO Console, προσδιορίστε μία λειτουργία μεταφοράς δικτύου [Ταχ σύνδ/ Αμφίδρ Λειτ]

### Περιοριστική Διεύθυνση ΙΡ

Προσδιορίστε τους υπολογιστές που μπορούν να έχουν πρόσβαση στο μηχάνημα.

#### <Περιγραφή ρυθμίσεων>

- Διεύθυνση ΙΡ
- Μάσκα υποδικτύου
- Ρύθμιση με το πλαίσιο λειτουργίας
  - Πατήστε το [Περιορισμός διεύθυνσ IP] στην οθόνη [Ρυθμίσεις Διαχ.].
  - 2 Επιλέξτε [Περιορισμένη] και εισάγετε μία διεύθυνση ΙΡ και μία μάσκα subnet του υπολογιστή στον οποίο θα δοθεί η πρόσβαση.

| Περιορισμός διεύθυνσ IP                                | Άκυρο ΟΚ          |  |  |  |  |  |  |
|--------------------------------------------------------|-------------------|--|--|--|--|--|--|
| Επιτρέπει τον περιορισμό της χρήσης αυτού του εκτυπωτή |                   |  |  |  |  |  |  |
| από διεύθυνση IP και μάσκα υποδικτύου.                 |                   |  |  |  |  |  |  |
| Απεριόριστη Περιορισμένη                               |                   |  |  |  |  |  |  |
| Αποδεκτή διεύθ. ΙΡ                                     | Μάσκα υποδικτύου  |  |  |  |  |  |  |
| <b>192</b> . 168. 1. 101                               | 255 . 255 . 255 . |  |  |  |  |  |  |
|                                                        | 255.255.255.255   |  |  |  |  |  |  |
|                                                        | 255.255.255.255   |  |  |  |  |  |  |
|                                                        | 255.255.255.      |  |  |  |  |  |  |

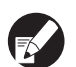

### Όταν παρέχεται πρόσβαση σε καθορισμένο υπολογιστή Ποοσδιορίστε το μάσκα subpot του

Προσδιορίστε τη μάσκα subnet του 255.255.255.255 για τη διεύθυνση IP του καθορισμένου υπολογιστή.  Όταν παρέχεται πρόσβαση σε πολλαπλούς υπολογιστές

Προσδιορίστε τη μάσκα subnet του 255.255.255.255.0 για τη διεύθυνση IP κάθε υπολογιστή.

Παράδειγμα: όταν η διεύθυνση ΙΡ είναι ρυθμισμένη στο"192.168.0.100", ένας υπολογιστής με διεύθυνση ΙΡ ανάμεσα στο εύρος από "192.168.0. 0" ως "192.168.0. 255" θα μπορεί να έχει πρόσβαση στο μηχάνημα. Αυτοί που έχουν διαφορετικές διευθύνσεις δεν θα έχουν.

### 🗿 Πατήστε το [OK].

#### Κατάλογος Δεδομένων Σαρωτή

Εγγράψτε έναν υπολογιστή σε δίκτυο ως κατάλογο αποθήκευσης δεδομένων σάρωσης.

#### <Περιγραφή ρυθμίσεων>

- Εμφανιζόμενο όνομα
   Εισάγετε ένα όνομα καταλόγου αποθήκευσης. Το όνομα πρέπει να περιέχει μέχρι 20 χαρακτήρες.
- Πρωτόκολλο μεταφοράς
   Καθορίστε το [FTP], το [SMB] ή το [SMB (UNC)].

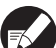

Οι ακόλουθες ρυθμίσεις ποικίλουν ανάλογα με το καθορισμένο πρωτόκολλο. Μία καταχώρηση πρέπει να περιέχει μέχρι 256 χαρακτήρες. Διεύθυνση IP ή URL διακομιστή αποθήκευσης, Κατάλογος αποθήκευσης, Κοινόχρ όνομα καταλόγ, Κατάλογος αποθήκευσης, Όνομα σύνδεσης καταλόγου, Σύνθημα σύνδεσης καταλόγ

Ρύθμιση με το πλαίσιο λειτουργίας

- Πατήστε το [Κατάλογος δεδομ σάρωσης] στην οθόνη [Ρυθμίσεις Διαχ.].
- Πατήστε το [Προσθήκη] για να εμφανιστεί μία οθόνη για να προσθέσετε έναν κατάλογο αποθήκευσης σαρωτή.

### Πραγματοποιήστε τις ρυθμίσεις.

Όταν καθορίζετε έναν FTP server ως πρωτόκιολλο μεταφοράς

| Προσθήκη                                  | Акиро ОК         |
|-------------------------------------------|------------------|
| Εμφανιζόμενο όνομα                        |                  |
| PDF .                                     |                  |
| Πρωτόκολλο μεταφοράς                      |                  |
| FTP SMB                                   | SMB (UNC)        |
| Διεύθυνση IP ή URL διακομιστή αποθήκευσης |                  |
| 192.168.2.120                             |                  |
| Κατ <b>ά</b> λογο <b>ς</b> αποθήκευσης    |                  |
| data                                      |                  |
| Ονομα σύνδεσης καταλόγου Σύνθημα α        | σύνδεσης καταλόγ |
| J.Smith                                   |                  |

Πατήστε το [ΟΚ].

# Αλλαγή της προεπιλογής στη λειτουργία Αντιγραφής/Σαρωτή

Η αλλαγή της προεπιλογής όταν η σύνδεση δεν είναι απαραίτητη για την πρόσβαση σε κάθε λειτουργία.

Όταν η σύνδεση δεν είναι απαραίτητη, οι χρήστες μπορούν να ρυθμίσουν τη δική τους προεπιλογή. Ο διαχειριστής μπορεί να ρυθμίσει την προεπιλογή εάν οι χρήστες δεν έχουν αποθηκεύσει τη δική τους προεπιλογή ή εάν έχουν πατήσει το [Προετοιμασία] αφότου έχουν αποθηκεύσει τη δική τους προεπιλογή.

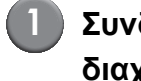

#### Συνδεθείτε ως χρήστης με αρχή διαχειριστή.

- Πιέστε το [Λειτουρ Διαχ].
- Πιέστε το [Αντιγραφή] ή το [Σαρωτής].
- Διαμορφώστε τις ρυθμίσεις αντιγραφής ή σάρωσης.

# Πιέστε το [Ρύθμιση ελέγχου] στην οθόνη [Λειτουργ] και μετά ελέγξτε τις ρυθμίσεις.

| Αποσύνδεση                    | J 🗹 J. Smith              |                                      | 🕒 Ανενεργό                 | С к с м                | Y  |
|-------------------------------|---------------------------|--------------------------------------|----------------------------|------------------------|----|
| Έτοιμο γ                      | ια Αντιγραφ               | ή                                    |                            | Αντίγραφα              |    |
| Βασικό                        | Επιλογές                  | Λειτουργ                             |                            | 1234                   | 1  |
| Ρύθμιση<br>ελέγχου            | Ρύθμιση<br>Αποθ/Κλήσ 🔒    | Επιλογή<br>δι <b>ά</b> ταξη <b>ς</b> | Αντιγραφή<br>και παύση     | Επιπλέον<br>αντίγραφα  |    |
| Αποθήκευση<br>σε φάκελο       | Αποθήκευση<br>σε αρχείο 🔒 | ADF σ <b>ά</b> ρωση<br>& παύση       | Μέγεθο <b>ς</b><br>Σάρωσης | Αρχικό<br>μεικτό μέγ   |    |
| Σβήσιμο<br>σκι <b>άς</b> βιβλ | Multi-up                  | Σφραγίδα<br>Σελ/Ημερομ 🔒             | Ποιότητα<br>εικόνας        | Έλεγχος<br>γάμα        | /² |
| Έλεγχος<br>εικόνας            | Επίπ.βασικ<br>χρώματος 🔒  | Πρόγραμμα                            | Προσθήκη<br>συνοδ σελ 🔒    | Κατάταξη/<br>φύλλ δελτ | •  |

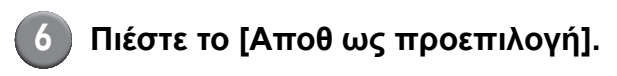

|   | Ρύθμιση ελέγχου |                                  | Άκυρο | ОК                 |              |                           |           |
|---|-----------------|----------------------------------|-------|--------------------|--------------|---------------------------|-----------|
|   | 01              | Αντίγ                            | =     | 1                  |              |                           |           |
|   | 02              | Αρχικό                           | =     | Γραμμ/Φωτ          |              |                           |           |
|   | 03              | Μέγεθος αναπαραγωγής             | =     | 100% (1:1)         |              |                           |           |
|   | 04              | Κασέτα τροφοδοσία <b>ς</b>       | =     | Αυτ <b>ό</b> ματο  |              |                           |           |
|   | 05              | Λειτουργία χρωμ <b>ά</b> των     | =     | Αυτ <b>ό</b> ματο  |              |                           | 1/2       |
|   | 06              | Επίπεδο σ <b>ά</b> ρωση <b>ς</b> | =     | 3                  |              |                           | 1/3       |
|   | 07              | Αμφίδρομη/Simplex                | =     | Simplex -> Simplex |              |                           |           |
|   | 08              | Αντιγραφ <b>ή</b> και παύση      | =     | OFF                |              |                           | $\square$ |
|   | 09              | Αποθήκευση σε φάκελο             | =     | OFF                |              |                           | -         |
|   | 10              | Αποθήκευση σε αρχείο             | =     | OFF                |              |                           |           |
| ¢ | An              | τοθ ως προεπιλογή                | Πρ    | οετοιμασία         | Εκτ αυτής τη | η <b>ς</b> λίστα <b>ς</b> |           |

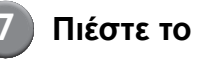

Πιέστε το [OK].

# Εγκατάσταση και απεγκατάσταση του οδηγού εκτυπωτή

# Περιεχόμενα του CD-ROM

Το παρεχόμενο CD ROM περιέχει ένα πρόγραμμα εγκατάστασης και ένα setup maker, καθένα από τα οποία περιέχονται στους φακέλους [Windows 32bit] και [Windows 64-bit]. Επιλέξτε τον φάκελο του οποίου η αρίθμηση bit ταιριάζει στην αρίθμηση bit που τρέχει το σύστημα λειτουργίας σας.

 Τυπικό πρόγραμμα εγκατάστασης του οδηγού εκτυπωτή

Πρόκειται για ένα τυπικό πρόγραμμα εγκατάστασης.

Setup Maker

Αυτό το βοηθητικό πρόγραμμα χρησιμοποιείται για τη δημιουργία ενός γρήγορου προγράμματος εγκατάστασης. Χρησιμοποιείστε αυτό το βοηθητικό πρόγραμμα για να δημιουργήσετε ένα πρόγραμμα εγκατάστασης με προσαρμοσμένες ρυθμίσεις.

# Προγράμματα εγκατάστασης

Υπάρχουν δύο προγράμματα εγκατάστασης.

- Τυπικό πρόγραμμα εγκατάστασης
   Αυτό είναι το πρόγραμμα εγκατάστασης που έχει εγγραφεί στο CD-ROM. Όταν χρησιμοποιείτε αυτό το πρόγραμμα εγκατάστασης, κάθε χρήστης πρέπει να διαμορφώσει τις επιλογές οδηγού εκτυπωτή.
- Γρήγορο πρόγραμμα εγκατάστασης Αυτό το πρόγραμμα εγκατάστασης δημιουργείται χρησιμοποιώντας τον Setup Maker. (Για πληροφορίες για το πώς θα δημιουργήσετε αυτό το πρόγραμμα εγκατάστασης, δείτε στο "Χρήση του Setup Maker για τη δημιουργία του γρήγορου προγράμματος εγκατάστασης".) Μπορείτε να χρησιμοποιήσετε το γρήγορο πρόγραμμα εγκατάστασης για να εγκαταστήσετε τον οδηγό εκτυπωτή με προσαρμοσμένες ρυθμίσεις. Οι χρήστες μπορούν να ξεκινήσουν να χρησιμοποιούν τον οδηγό εκτυπωτή για να εκτυπώσουν αμέσως από έναν υπολογιστή χωρίς να πρέπει να διαμορφώσουν τις ρυθμίσεις. Αυτό είναι χρήσιμο όταν ο οδηγός εκτυπωτή πρέπει να εγκατασταθεί από πολλούς χρήστες. Αυτό μπορεί επίσης να χρησιμοποιείται για τη

διαχείριση και τη λειτουργία του εκτυπωτή όπως για τη ρύθμιση [Αμφίδρομη εκτύπωση] και [Μαύρο] στην προεπιλογή τους ή για τον περιορισμό της χρήσης έγχρωμης εκτύπωσης.

Οι ακόλουθες ρυθμίσεις μπορούν να προσαρμοστούν.

- Περιορισμοί λειτουργίας χρωμάτων
- Προεπιλογή προτιμήσεων εκτύπωσης
- Οι ρυθμίσεις του πλαισίου διαλόγου [Ιδιότητες] για το [Εκτυπωτές και Φαξ]

Χρήση του Setup Maker για τη δημιουργία του γρήγορου προγράμματος εγκατάστασης

Εγκατάσταση του οδηγού εκτυπωτή με το τυπικό πρόγραμμα εγκατάστασης.

#### Διαμορφώστε τις ρυθμίσεις.

Διαμορφώστε την προεπιλογή της προτίμησης εκτύπωσης και τις ρυθμίσεις του πλαισίου διαλόγου [Ιδιότητες] για το [Εκτυπωτές και Φαξ].

#### Έναρξη Setup Maker.

Κάντε διπλό κλικ στο [SetupMaker.exe]. Αυτό το αρχείο είναι εγκατεστημένο στον φάκελο [SetupMaker] υπό τον φάκελο [Windows 64-bit] (ή [Windows 32-bit]) στο CD-ROM.

Επιλέξτε έναν φάκελο αρίθμησης bit που τρέχει το σύστημα λειτουργίας σας. Διαφορετικά, το setup maker δεν θα ξεκινήσει.

### Ακολουθήστε τα εμφανιζόμενα μηνύματα για τη διαμόρφωση της ρύθμισης.

Το γρήγορο πρόγραμμα εγκατάστασης έχει δημιουργηθεί.

#### Εγκατάσταση του οδηγού εκτυπωτή

#### Εγκατάσταση του οδηγού εκτυπωτή με το τυπικό πρόγραμμα εγκατάστασης

Εισάγετε το CD-ROM μέσα στον υπολογιστή για να εκκινήσετε τον οδηγό εγκατάστασης. Ακολουθήστε τις εμφανιζόμενες οδηγίες για την εγκατάσταση. Αφότου εγκατασταθεί ο οδηγός εκτυπωτή, επανεκκινήστε τον υπολογιστή. Για περισσότερες πληροφορίες σχετικά με αυτή τη μέθοδο εγκατάστασης, δείτε στο "Εγκατάσταση του οδηγού εκτυπωτή" στον "Βασικός οδηγός".

#### Εγκατάσταση του οδηγού εκτυπωτή με το γρήγορο πρόγραμμα εγκατάστασης

Κάντε διπλό κλικ στο αρχείο γρήγορου προγράμματος εγκατάσατσης [QuickSetup.exe] και ακολουθήστε τις εμφανιζόμενες οδηγίες για την εγκατάσταση. Αφότου εγκατασταθεί ο οδηγός εκτυπωτή, επανεκκινήστε τον υπολογιστή.

### Απεγκατάσταση του οδηγού εκτυπωτή

# Για Windows 8, Windows 8.1, Windows Server 2012, Windows Server 2012 R2

Ανοίξτε την οθόνη "Εφαρμογές" και κάντε κλικ στο [Πρόγραμμα κατάργησης εγκατάστασης] στην ομάδα "RISO ComColor".

Ακολουθήστε τις οδηγίες που εμφανίζονται για την απεγκατάσταση. Μετά την απεγκατάσταση του προγράμματος οδήγησης του εκτυπωτή, κάντε επανεκκίνηση του υπολογιστή.

#### Για άλλα λειτουργικά συστήματα

Από τη γραμμή εργασιών, επιλέξτε το [Έναρξη] → [Όλα τα προγράμματα] (ή [Προγράμματα]) → [RISO] → [ComColor] → [Πρόγραμμα κατάργησης εγκατάστασης].

Ακολουθήστε τις εμφανιζόμενες οδηγίες για την απεγκατάσταση.

Αφότου απεγκατασταθεί ο οδηγός εκτυπωτή, επανεκκινήστε τον υπολογιστή.

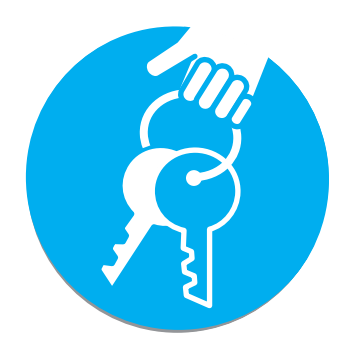

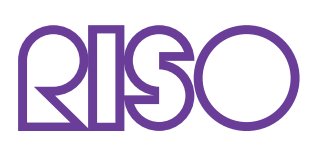

Copyright © 2014 RISO KAGAKU CORPORATION